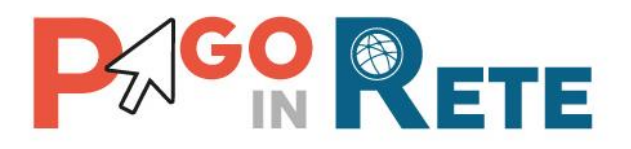

# MANUALE UTENTE

# Funzioni di configurazione

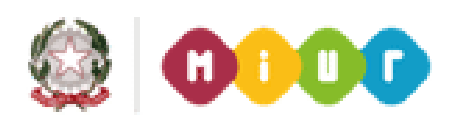

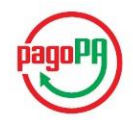

Aggiornato al 12 dicembre 2018

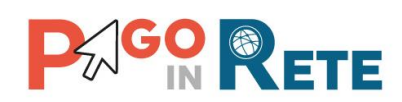

# Indice dei contenuti

| 1.  | INTRODUZIONE                            |    |
|-----|-----------------------------------------|----|
| 1.1 | I. DEFINIZIONI E ACRONIMI               |    |
| 2.  | ACCESSO ALLE FUNZIONI DI CONFIGURAZIONE | 4  |
| 3.  | ANAGRAFE CONTI CORRENTI                 | 6  |
| 4.  | ANAGRAFE CAUSALE                        |    |
| 5.  | CONFIGURAZIONE VERSANTI PER LA NOTIFICA |    |
| 6.  | ASSOCIAZIONE VERSANTE >> ALUNNO         | 14 |
| 7.  | ASSOCIAZIONE ALUNNO >> VERSANTE         |    |
| 8.  | IMPORTA ASSOCIAZIONI                    |    |
| 9.  | CARICA ANAGRAFICA                       |    |
| 10. | PIANO DEI CONTI                         | 21 |
| 11. | ACCERTAMENTI                            |    |
| 12. | RAPPRESENTANTI DI CLASSE                |    |
| 13. | PAGINA DOWNLOAD                         |    |

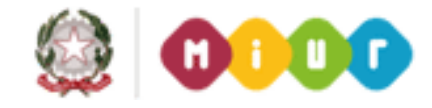

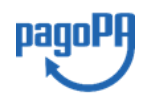

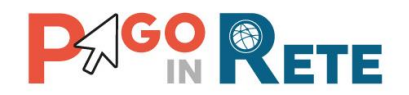

# 1. Introduzione

Il Ministero dell'Istruzione, dell'Università e della Ricerca, nell'ambito degli interventi previsti dal Piano Nazionale Scuola Digitale, ha realizzato una piattaforma per la digitalizzazione dei pagamenti a favore degli istituti scolastici.

Il sistema *Pago in Rete* realizzato dal MIUR risponde ai requisiti espressi nelle Linee Guida dall'Agenzia per l'Italia Digitale (AgID) e si interfaccia con il Nodo dei Pagamenti SPC, una piattaforma tecnologica che assicura l'interoperabilità tra pubbliche amministrazioni e Prestatori di Servizi di Pagamento (PSP).

Il sistema *Pago in Rete* mette a disposizione delle scuole le funzionalità in ambito SIDI necessarie per gestire l'intero ciclo di vita di un pagamento, consentendo di generare e notifica alle famiglie avvisi telematici per richiedere il pagamento di tasse e contributi scolastici, monitorare i pagamenti effettuati dai genitori, riconciliare gli incassi predisporre i dati da inviare/esportare verso i sistemi contabili per la creazione automatica delle reversali di incasso.

Il sistema permette anche alle famiglie di effettuare i pagamenti degli avvisi telematici ricevuti dalla Scuola, tramite delle funzionalità accessibili dal portale del MIUR, con la possibilità di scegliere tra più strumenti di pagamento (addebito su conto corrente, carta di credito, bollettino postale o tramite documento di pagamento con QR-code, Bar-code) offerti dagli istituti di credito che certificati dall'Agenzia dell'Italia Digitale.

La segreteria scolastica potrà anche configurare i rappresentanti di classe, in modo da abilitarli alla visualizzazione e al pagamento degli avvisi degli alunni della classe per conto delle famiglie.

Le funzioni di configurazione, oggetto di questo manuale, sono propedeutiche e di supporto alle scuole per la gestione del ciclo di vita dei pagamenti telematici.

| Definizione/Acronimo | Descrizione                                       |
|----------------------|---------------------------------------------------|
| AA                   | Assistente Amministrativo                         |
| AgID                 | Agenzia per l'Italia Digitale                     |
| CAD                  | Codice dell'Amministrazione Digitale              |
| DS                   | Dirigente Scolastico                              |
| DSGA                 | Direttore dei Servizi Generali ed Amministrativi  |
| IUV                  | Identificativo Univoco di Versamento              |
| pagoPA®              | Sistema dei pagamenti a favore delle pubbliche    |
|                      | amministrazioni e dei gestori di pubblici servizi |
| PSP                  | Prestatore dei Servizi di Pagamento               |
| RPT                  | Richiesta Telematica di Pagamento                 |
| RT                   | Ricevuta Pagamento                                |
| SIDI                 | Sistema Informativo dell'Istruzione               |

#### 1.1. Definizioni e acronimi

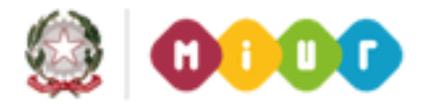

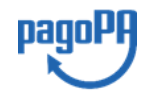

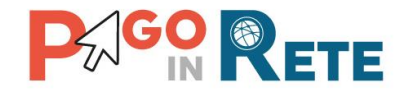

# 2. Accesso alle funzioni di Configurazione

Le funzioni di configurazione sono disponibili dalla home page del sistema Pago In Rete per gli utenti Assistente Amministrativo (AA) e il Direttore dei Servizi Generali ed Amministrativi (DSGA) della segreteria scolastica.

Il sistema Pago In Rete per le segreterie è accessibile dal portale SIDI del MIUR inserendo le credenziali SIDI e attivando la voce di menu *Pagamenti telematici*  $\rightarrow$  *Pago in Rete.* 

| SIDI<br>Sistema informa | tivo dell'Istruzio | one                              |            |   |
|-------------------------|--------------------|----------------------------------|------------|---|
| APPLICAZIONI SIDI       | AVVISI             | DOCUMENTI E MANUALI              | ASSISTENZA |   |
|                         |                    | Applicazioni SIDI                |            |   |
|                         |                    | Assistenza                       |            | ~ |
|                         |                    | Formazione                       |            | ~ |
|                         |                    | GESTIONE FINANZIARIO-C           | ONTABILE   | ~ |
|                         |                    | Gestione Utenze                  |            | ~ |
|                         |                    | Pagamenti telematici             |            | ^ |
|                         |                    | <ul> <li>Pago in Rete</li> </ul> |            |   |
|                         |                    |                                  |            |   |

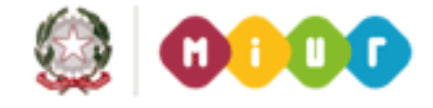

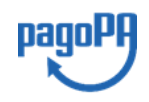

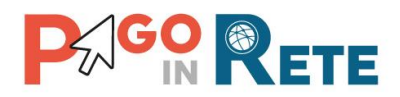

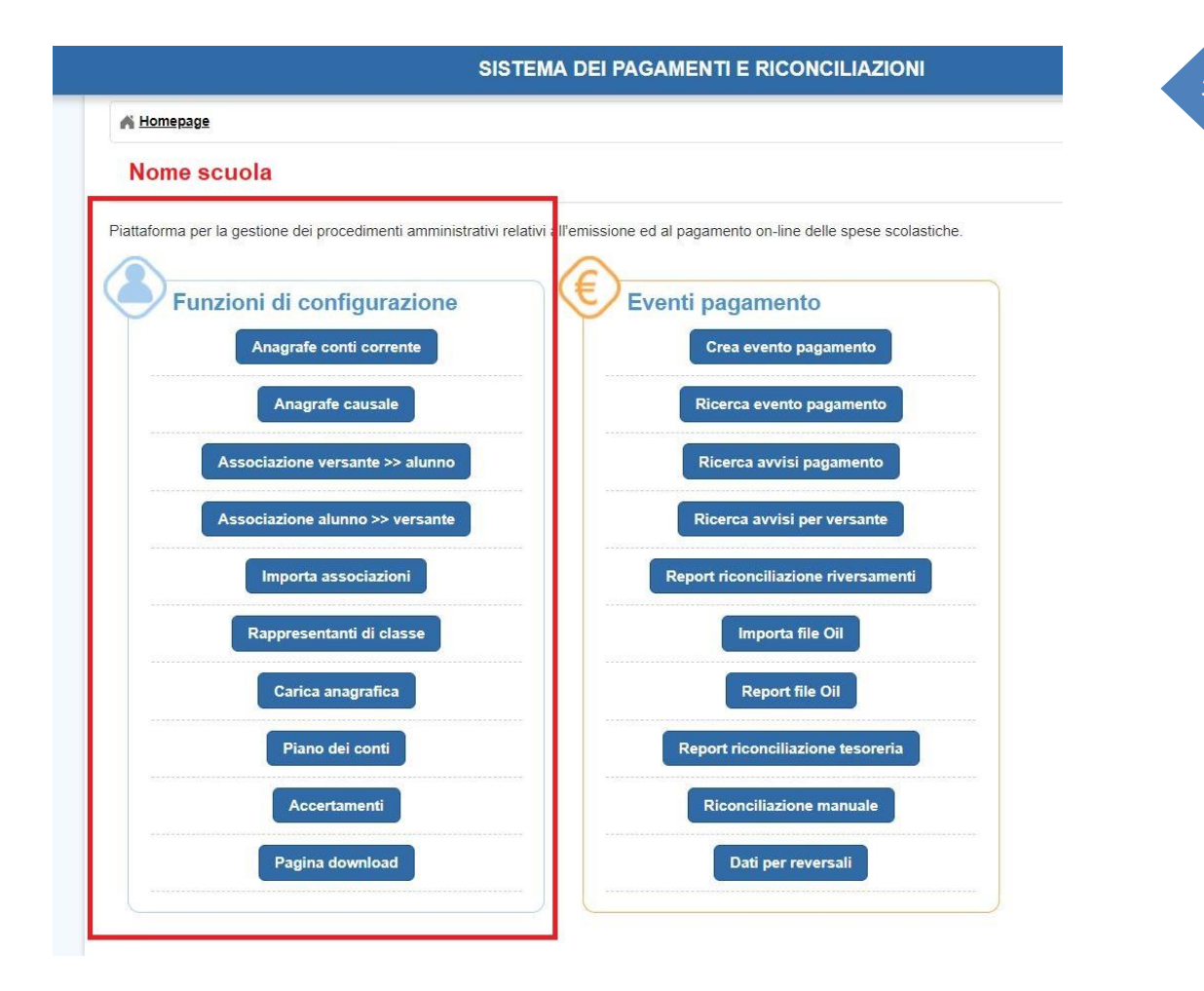

All'interno della sezione "Funzioni di Configurazione" sono disponibili i tasti funzionali di accesso alla singola funzionalità di configurazione:

- Anagrafe conti corrente
- Anagrafe causale
- Associazione versante >> alunno
- Associazione alunno >> versante
- Importa associazioni
- Rappresentanti di classe
- Carica anagrafica
- Piano dei conti
- Accertamenti
- Rappresentanti di classe
- Pagina download

E' possibile accedere alle funzioni anche dal menù laterale.

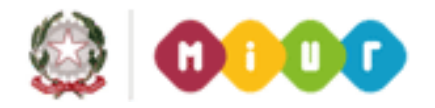

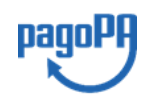

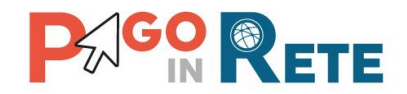

# 3. Anagrafe Conti Correnti

Tramite la funzionalità di "Anagrafe conti correnti" la segreteria scolastica potrà prendere visione dei conti di incasso che sono stati automaticamente certificati, nonché provvedere al censimento nel SIDI del conto corrente postale dedicato, di cui eventualmente già dispone per ricevere i pagamenti dei contributi scolastici dalle famiglie, al fine di ottenere la certificazione.

Il processo di certificazione dei conti di accredito ha lo scopo di abilitare i conti a ricevere gli incassi dei pagamenti telematici; tale processo, che dura generalmente pochi giorni, viene gestito automaticamente dal MIUR, in qualità di intermediario tecnologico della Scuola per i pagamenti scolastici, tramite un colloquio diretto con l'Agenzia per l'Italia Digitale senza alcun onere a carico della scuola.

Si accede alla funzionalità di configurazione "Anagrafe Conti Correnti" dalla sezione "Funzioni di configurazione" della home page.

Tale funzionalità consente alla segreteria:

- di visualizzare l'elenco dei conti correnti di accredito disponibili, certificati o in corso di certificazione, che potranno essere prescelti dalla segreteria scolastica in fase di creazione evento, come conti di accredito delle somme relative pagamento degli avvisi telematici dalle famiglie;
- di censire il conto corrente postale che di cui la scuola eventualmente dispone dedicato per la riscossione delle rette, delle tasse, dei contributi a carico degli alunni.

In questo elenco dei conti di accredito sono riportati:

- Conto corrente di Tesoreria ossia il conto corrente della convenzione di cassa, caricato dal sistema in modo automatico con le coordinate bancarie del conto corrente dell'istituto cassiere che la scuola ha già censito in SIDI<sup>1</sup>
- 2) Conto corrente dell'Agenzia delle Entrate ossia lo specifico conto di accredito delle tasse scolastiche a favore dell'Agenzia delle Entrate. Per tutte le regioni italiane ad esclusione della Sicilia il conto visualizzato e utilizzabile è il "1016". Per gli istituti scolastici della Sicilia, regione a statuto speciale, il conto visualizzato e utilizzabile è il "205906";
- 3) Eventuale **conto corrente postale** di cui la scuola dispone presso Poste Italiane S.p.A. dedicato a riceve gli incassi dei pagamenti a carico degli alunni.

<u>Attenzione</u>: i dati del conto corrente di Tesoreria non sono modificabili dalla segreteria con le funzionalità di *Pago In Rete*; qualora la segreteria non visualizzi tale conto o riscontri delle inesattezze nei dati visualizzati deve provvedere tempestivamente all'aggiornamento tramite la funzionalità del SIDI preposta, al fine di poter utilizzare tale conto per l'accredito degli incassi.

<sup>&</sup>lt;sup>1</sup> Si ricorda che il censimento delle coordinate della convenzione di cassa può essere effettuato utilizzando la funzione del SIDI preposta: "Rete Scolastica=>Patrimonio Immobiliare Scolastico=>Gestione Coordinate Bancarie"

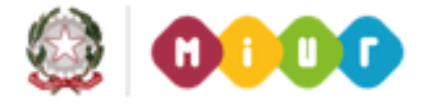

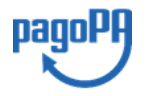

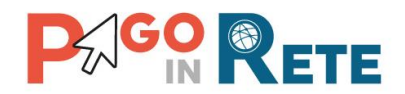

Per ogni conto sono riportati:

- Descrizione
- Conto corrente
- IBAN
- Interna/Esterna: "Interna" nel caso che il beneficiario sia la scuola, "Esterna" se altro beneficiario (es. Agenzia delle Entrate)
- Banca/Posta: indica se il conto è bancario o postale
- Tesoreria: "SI" se il conto è quello della convenzione di cassa della scuola altrimenti "NO"
- Stato: "Attivo" se il conto è utilizzabile come conto di accredito gli incassi telematici relativi al pagamento degli avvisi digitali
- Certificato: indica se il conto è stato certificato dall'Agenzia per l'Italia Digitale (operazione a carico del MIUR) o se non ha ancora ottenuto la certificazione strettamente necessario per l'utilizzo come conto di accredito dei pagamenti telematici.

**Attenzione!** La scuola potrà ricevere i pagamenti telematici solo sui conti di accredito che risultano certificati da AgID, quindi in fase di creazione evento il sistema prospetterà all'utente per la selezione del conto di incasso solo la lista dei conti d'incasso che risultano certificati.

| DESCRIZIONE     | CONTO CORRENTE | IBAN                         | INTERNA / ESTERNA | BANCA / POSTA | TESORIERA | STATO  | CERTIFICATO |   |
|-----------------|----------------|------------------------------|-------------------|---------------|-----------|--------|-------------|---|
| Agenzia         | 545400002      | IT27G076060260200000200002   | Interna           | Banca         | SI        | Attivo | SI          |   |
| Conto Tesoreria | 3100005        | IT20N085i0000000001301000000 | Interna           | Posta         | NO        | Attivo | SI          | Q |
| Agenzia         | 1016           | IT96R0123454321000000000000  | Esterna           | Banca         | NO        | Attivo | SI          | Q |

**1** È possibile visualizzare i dati di uno dei conti correnti presenti nella lista attivando l'apposita icona funzionale di lente.

**2** Attivando il pulsante "Aggiungi/Modifica conto corrente postale" è possibile inserire o modificare i dati di un conto corrente postale, di cui la scuola dispone come conto di incasso dedicato per i pagamenti delle famiglie, oltre quello della convenzione di cassa.

**3** Nel caso in cui l'utente non voglia fare modifiche o inserimenti, può azionare il pulsante Chiudi e il sistema chiuderà la pagina "Anagrafe conti correnti" e proporrà all'utente la propria Home page.

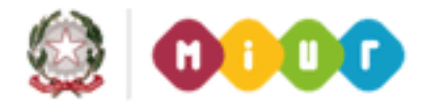

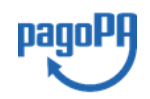

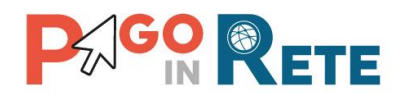

|                                                                          |                                                                        |                             |                          |                                                                                       |                                    |        | Pagir       | ne <mark>1</mark> |
|--------------------------------------------------------------------------|------------------------------------------------------------------------|-----------------------------|--------------------------|---------------------------------------------------------------------------------------|------------------------------------|--------|-------------|-------------------|
| DESCRIZION                                                               | IE CONTO CORRENTE                                                      | IBAN                        | INTERNA / ESTERNA        | BANCA / POSTA                                                                         | TESORIERA                          | STATO  | CERTIFICATO |                   |
| Conto Tesoreria I                                                        | 000130101213                                                           | IT45R0760103200000030101213 | Interna                  | Banca                                                                                 | SI                                 | Attivo | SI          | ۹                 |
| Poste                                                                    | 00261602                                                               | IT2602.602 260000000261602  | Interna                  | Posta                                                                                 | NO                                 | Attivo | SI          | ۹                 |
| genzia delle entra                                                       | ie 1016                                                                | IT45R0760103200000000001016 | Esterna                  | Posta                                                                                 | NO                                 | Attivo | SI          | Q                 |
| di dettaglio del c<br>Descrizione                                        | 2 Conto Tesoreria                                                      | Aggiungi/Modifica conto co  | orrrente postale CI      | ta apertura conto                                                                     | 21/04/2015                         |        |             |                   |
| di dettaglio del o                                                       | 2 Conto Tesoreria                                                      | Aggiungi/Modifica conto co  | Dat                      | ta apertura conto                                                                     | 21/04/2015                         |        |             |                   |
| di dettaglio del d<br>Descrizione<br>IBAN                                | 2 Conto corrente                                                       | Aggiungi/Modifica conto or  | Dat                      | ta apertura conto<br>ta pubblicazione                                                 | 21/04/2015                         |        |             |                   |
| di dettaglio del c<br>Descrizione<br>IBAN<br>Telefono                    | 2<br>conto corrente<br>Conto Tesoreria<br>IT20N085192130000013 IT      | Aggiungi/Modifica conto o   | Dat                      | ta apertura conto<br>ta pubblicazione<br>ta inizio validità                           | 21/04/2015                         |        |             |                   |
| i di dettaglio del d<br>Descrizione<br>IBAN<br>Telefono<br>Nome contatto | 2<br>conto corrente<br>Conto Tesoreria<br>IT20N085192130000013 IT<br>- | Aggiungi/Modifica conto o   | Dat                      | ta apertura conto<br>ta pubblicazione<br>ta inizio validità                           | 21/04/2015                         |        |             |                   |
| i di dettaglio del d<br>Descrizione<br>IBAN<br>Telefono<br>Nome contatto | 2<br>conto corrente<br>Conto Tesoreria<br>IT20N085192130000013 IT<br>- | Aggiungi/Modifica conto o   | Dat<br>Dat<br>Dat<br>Sta | ta apertura conto<br>ta pubblicazione<br>ta inizio validità<br>ta fine validità<br>to | 21/04/2015<br>01/07/2014<br>Attivo |        |             |                   |

Nel caso in cui l'utente abbia azionato il pulsante "Aggiungi/Modifica conto corrente postale" (riferimento 2) il sistema presenta all'utente la seguente schermata organizzata in due sezioni:

| ezione 1                        | Sezione | 2                                       |             |     |
|---------------------------------|---------|-----------------------------------------|-------------|-----|
| nserisci conto corrente postale | Elenco  | conti correnti postali es               | istenti     |     |
| Agenzia *                       | AGENZI  | A IBAN                                  | DESCRIZIONE |     |
| Codice BIC *                    | P       | 170000000000000000000000000000000000000 | 1 P         | ۹ 🖊 |
| Codice IBAN *                   |         |                                         |             |     |
| Conto corrente *                |         |                                         |             |     |
| Indirizzo:                      |         |                                         |             |     |
| Nome contatto:                  |         |                                         |             |     |
| Telefono:                       |         |                                         |             |     |
| Data apertura *                 |         |                                         |             |     |
|                                 |         |                                         |             |     |

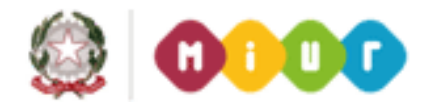

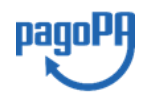

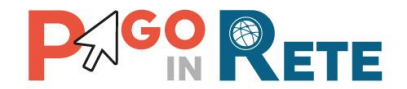

Sezione 1: sono riportati i dati da compilare per censire nel sistema *Pago In Rete* un nuovo conto corrente postale.

Sezione 2: riporta le informazioni del conto corrente postale precedentemente censito dalla scuola, con le icone funzionali per visualizzare o per modificare i dati del conto. Il conto corrente viene visualizzato nel colore verde se il conto è certificato da AgID, viene visualizzato nel colore rosso se il conto non è certificato da AgID. Se la scuola non ha precedentemente censito un conto corrente postale questa sezione è vuota.

**4** "Inserisci conto postale": attivando questo pulsante il sistema chiede conferma all'utente di registrare i dati inseriti in sostituzione del conto corrente esistente o come inserimento per la prima volta del conto corrente postale. L'utente può confermare o annullare. Se sceglie *Annulla* il sistema ripropone la pagina di inserimento del conto, se l'utente sceglie Conferma il sistema registra i dati inseriti in sostituzione del conto corrente esistente se presente o come primo inserimento se il conto postale non è presente.

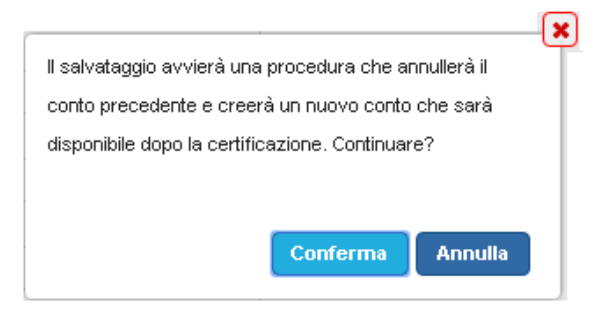

Il sistema avvisa l'utente che il conto inserito non sarà utilizzabile come conto beneficiario dei pagamenti fino a quando non sarà certificato da AgID.

**5** "Chiudi": l'utente attiva questo pulsante nel caso in cui non voglia apportare nessuna modifica o inserimento.

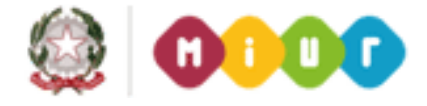

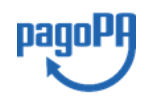

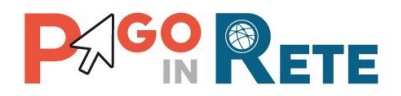

| Conto corrente postale           |                       |                                         |                |           |
|----------------------------------|-----------------------|-----------------------------------------|----------------|-----------|
| inserisci conto corrente postale | Elenco conti d        | correnti postali e                      | sistenti     6 | 8<br>П    |
| Agenzia *                        | AGENZIA               | IBAN                                    | DESCRIZIONE    | V         |
| odice BIC *                      | P <sub>1</sub> IT00   | 000600000000000000000000000000000000000 | 101 PI         | $\oslash$ |
| dice IBAN *                      | Agenzia:              | Poste (                                 | Attivo)        |           |
| nto corrente *                   | Codice BIC:           | RTEE                                    |                |           |
| irizzo:                          | Codice IBAN:          | IT/00000000002000                       | 0000003001     |           |
| me contatto:                     | 9 Conto corrente:     | 100003001                               |                |           |
|                                  | Indirizzo:            | via fulda                               |                |           |
| lefono:                          | Nome contatto:        | giacomo                                 |                |           |
| ata apertura *                   | Telefono:             | 4242423                                 |                |           |
| a inizio validità *              | Data apertura:        | 21/04/2015                              |                |           |
|                                  | Data inizio validità: | 21/04/2015                              |                |           |

**6** Attivando questa icona funzionale l'utente può visualizzare i dati del conto corrente postale.

7 Il sistema aggiorna la pagina visualizzando i dati del conto.

**8** Attivando questa icona funzionale l'utente può modificare i dati del conto corrente postale.

**9** Il sistema aggiorna la **Sezione 1** visualizzando i dati del conto corrente postale in modalità modifica (campi editabili).

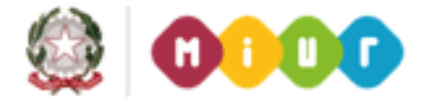

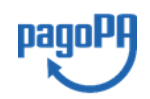

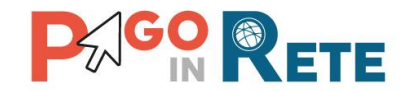

# 4. Anagrafe Causale

La configurazione delle causali di pagamento è una operazione propedeutica alla creazione degli eventi di pagamento che prevedono "Avvisi con pagatori definiti, stesso importo e rateizzabile": la scuola deve prima aver inserito una causale di dettaglio del pagamento, per poter generare avvisi intestati agli alunni per richiedere il pagamento di una tassa o contributo scolastico per la causale suddetta.

Tale configurazione non è necessaria per gli eventi che invece prevedono "Avvisi con pagatori definiti e importo diversificato" o "Versamento liberale".

Si accede alla funzionalità di configurazione "Anagrafe causale" dalla sezione "Funzioni di configurazione" della home page.

| Allagraie Causale       |                                       |                                              |            |   |
|-------------------------|---------------------------------------|----------------------------------------------|------------|---|
| ezione 1                | Sezione 2                             |                                              |            | 6 |
| nserisci causale        | Lista causali                         |                                              |            | ſ |
| ategoria *              | CATECODIA                             | DESCRIZIONE CAUSALE                          | ANNO       | 7 |
| <seleziona></seleziona> | CATEGORIA                             | DESCRIZIONE CROSALE                          | SCOLASTICO |   |
| no scolastico *         | Erogazione liberale<br>A.O.F.         | Prova x evento                               | 2015/16    | Ć |
| crizione causale: *     | Erogazione liberale<br>A.O.F.         | Contributo volontario<br>Iaboratorio         | 2015/16    | í |
|                         | Mensa                                 | Buono pasto                                  | 2015/16    | ĺ |
| 4 Chiudi Chiudi 5       | Erogazione liberale<br>A.O.F.         | Contributo offerta formativa<br>a.s. 2016/17 | 2016/17    | 1 |
|                         | Assicurazioni                         | Spese obbligatorie iscrizione                | 2016/17    | Í |
|                         | Tassa di iscrizione e di<br>frequenza | Tassa Iscrizione per la<br>Classe Quarta     | 2016/17    | Í |
|                         | Erogazione liberale<br>A.O.F.         | Contributo volontario<br>Iaboratorio 2017    | 2016/17    | Í |
|                         | Tassa di iscrizione e di              | Tassa Iscrizione per la                      | 2016/17    | í |

La pagina per l'inserimento delle causali è suddivisa in due sezioni:

nella **Sezione 1** l'utente può inserire una nuova causale, riempiendo tutti i campi presenti, obbligatori per il salvataggio della causale, nella **Sezione 2** l'utente visualizza l'elenco delle causali già inserite.

# Sezione 1

In questa sezione l'utente inserisce i dati richiesti dal sistema per l'inserimento di una nuova causale di pagamento compilando i campi come segue:

**1** seleziona dalla lista la categoria di appartenenza della nuova causale, tra quelle presenti da menu' a tendina:

- Erogazione liberale A.O.F.
- Tassa di iscrizione e di frequenza
- Tassa di maturità

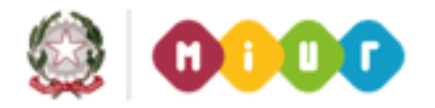

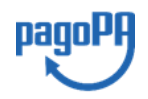

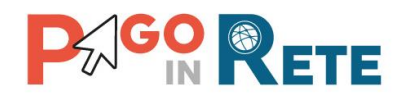

- Visite di istruzione
- Mensa
- Attività sportive, ludiche e corsi
- Assicurazioni

**2** seleziona da menu' a tendina l'anno scolastico di riferimento della nuova casuale; Il sistema prospetta per la selezione oltre l'a.s. in corso anche quello precedente e successivo (se in SIDI è presente l'anagrafica della Scuola per tale anno scolastico);

**3** inserisce una descrizione della causale, che identificherà la nuova causale inserita all'interno del sistema (tale descrizione sarà prospettata nel singolo avviso emesso);

**4** attiva il pulsante "Inserisci causale" per salvare i dati inseriti e creare la nuova causale che sarà riportata dal sistema nella **Sezione 2**;

**5** attiva il pulsante "Chiudi" per chiudere la maschera Anagrafe Causale. Nel caso in cui l'utente abbia compilato i campi e prima di chiudere non abbia attivato il pulsante "Inserisci causale", i dati inseriti andranno persi.

# Sezione 2

In questa sezione l'utente visualizza e eventualmente cancella le causali inserite e presenti a sistema.

Le informazioni visualizzate sono:

- Categoria
- Descrizione causale
- Anno scolastico

**6** Attraverso l'icona funzionale l'utente può cancellare una casuale dalla lista. Questa operazione è possibile solo se la causale non è ancora stata utilizzata per emettere avvisi di pagamento.

Nel caso in cui la causale sia già in uso il sistema non consente la sua cancellazione e visualizza il seguente messaggio:

Causale utilizzata in avvisi di pagamento emessi. Impossibile cancellarla

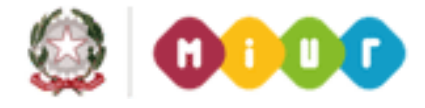

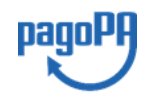

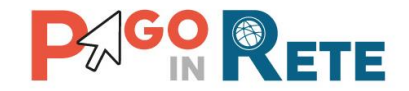

# 5. Configurazione versanti per la notifica

La configurazione delle associazioni versante-alunno per gli alunni pagatori della scuola è un'azione propedeutica per consentire al sistema di effettuare la notifica puntuale degli avvisi di pagamento ai versanti (genitori/delegati o altro), ossia rendere disponibili in visualizzazione gli avvisi telematici intestati per gli alunni a cui sono associati, in modo che possano provvedere al pagamento per conto degli alunni.

Un avviso telematico di pagamento intestato ad un alunno pagatore sarà infatti notificato a dal sistema a tutti i versanti (genitori/delegati o altro) che la segreteria scolastica ha preliminarmente associato all'alunno.

Sono disponibili 3 funzionalità per la configurazione delle associazioni:

- <u>"Associazione versante >> alunno"</u>: consente di inserire puntualmente per ogni versante tutti gli alunni associati;
- <u>"Associazione alunno >> versante"</u>: consente di inserire puntualmente per ogni alunno pagatore tutti i versanti associati;
- <u>"Importa Associazioni"</u>: consente di importare un file con tutte le associazioni alunno/versante.

Dato che il sistema consente anche di emettere e notificare anche avvisi per pagatori che non siano alunni (es. accompagnatore ad una gita) e di notificarli anche a versanti che non siano strettamente genitori, le funzionalità di associazione seguenti sono utilizzabili anche configurare le notifiche automatiche di questi avvisi.

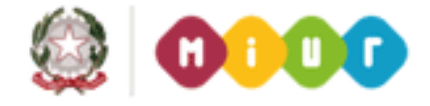

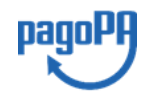

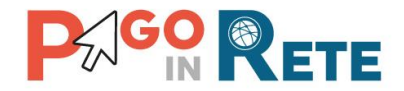

# 6. Associazione versante >> alunno

La funzionalità "Associazione versante >> alunno" è disponibile all'interno delle funzioni di configurazione.

Di seguito le indicazioni puntuali per l'uso della funzionalità per associare ad un versante un alunno:

| Associazione versante >> alunno Associa versante ad alunno                                                                                                    |                                                                                                    |
|----------------------------------------------------------------------------------------------------|----------------------------------------------------------------------------------------------------|
| Ricerca versante         Codice fiscale: *         MGNNZR91T12H501S       1         Cerca versante       2         Associa alunno         Codice fiscale: *         BLDGLN72E17H501D         4         5         Padre         Madre         Delegato         Responsabile genitoriale         Sé medesimo | Versante         Codice fiscale:       GNNZR91T12H501       Nome:       Nome:         Cognome:       Cognome:       Email:       Cognome:284@email.it         3       3 |
| 6 Associa alunno                                                                                                    |                                                                                                    |
| NOME COGNOME CODICE FISCALE TIPO RELAZIONE                                                                                                    |                                                                                                    |
| Giuliano Rossi BLDGLN72E17H501D Padre                                                                                                    | 2.                                                                                                    |
| Antonio Spanu SPNNTN03R08B180A Delegato                                                                                                    |                                                                                                    |
| 9 Chiudi                                                                                                    |                                                                                                    |

#### Sezione Ricerca versante

**1** l'utente inserisce il codice fiscale del versante, obbligatorio per effettuare la ricerca della sua presenza o meno a sistema.

2 l'utente attiva il pulsante "Cerca versante".

#### Versante

**3** il sistema visualizza l'esito della ricerca, riportando il codice fiscale ricercato ed anche i dati anagrafici nome, cognome, e-mail se il versante è registrato al sistema *Pago In Rete*.

#### Associa alunno

**4** l'utente inserisce il Codice Fiscale dell'alunno che vuole associare al versante.

**5** l'utente seleziona il Tipo di relazione esistente tra il versante e l'alunno tra i seguenti valori:

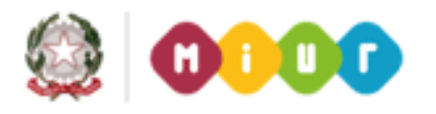

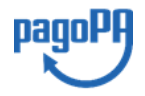

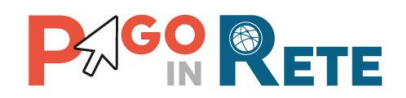

- a) Padre
- b) Madre
- c) Delegato
- d) Responsabile genitoriale
- e) Sé medesimo

6 l'utente attiva il pulsante "Associa alunno" e il sistema registra l'associazione inserita.

#### Sezione Lista alunni associati

**7** il sistema aggiorna la lista degli alunni associati con l'inserimento fatto dall'utente, riportando anche l'informazione del nome e cognome se per l'alunno sono stati già creati avvisi puntuali di pagamento.

**8** l'utente attraverso l'icona funzionale può eliminare un'associazione esistente tra il versante e l'alunno, azionando l'icona il sistema chiede conferma.

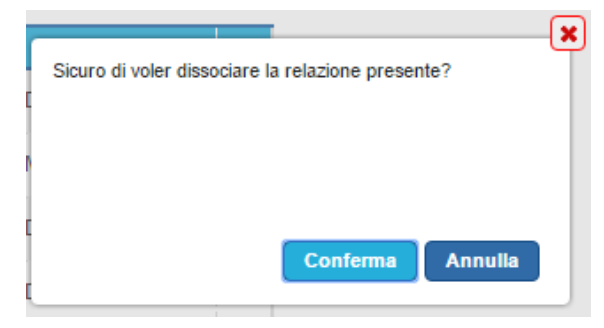

**9** l'utente attiva il pulsante "Chiudi" per chiudere la maschera Associa versante ad alunno. Nel caso in cui l'utente non abbia salvato l'associazione scelta prima di chiudere, i dati inseriti andranno persi.

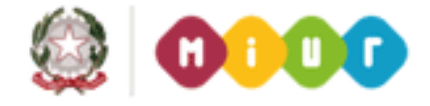

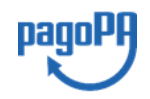

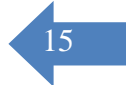

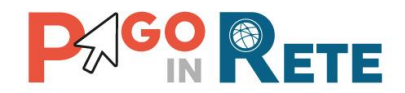

### 7. Associazione alunno >> versante

Per la configurazione delle associazioni alunni-versanti è possibile anche utilizzare la funzionalità puntuale "Associazione Alunno >> Versante".

L'associazione dell'alunno al versante ha lo stesso funzionamento dell'associazione del versante all'alunno, con la differenza che la ricerca viene fatta a partire dal codice fiscale dell'alunno.

Per effettuare l'associazione l'utente accede alle Funzioni di configurazione attivando il pulsante "Associazione Alunno >> Versante".

Di seguito le indicazioni di uso della funzione di associazione ad alunno un versante:

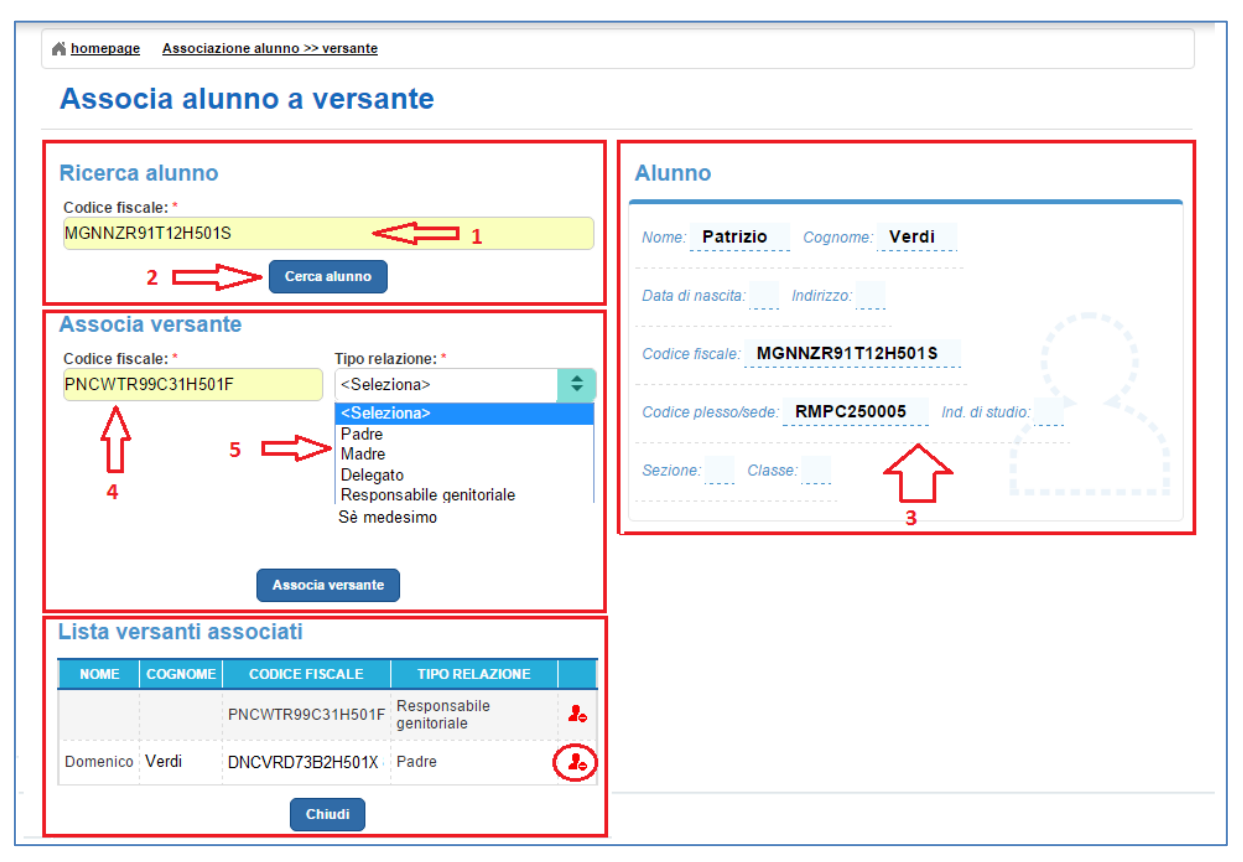

#### Sezione Ricerca alunno

**1** L'utente inserisce il Codice Fiscale dell'Alunno, obbligatorio per effettuare la ricerca della sua presenza o meno a sistema.

2 L'utente attiva il pulsante "Cerca alunno".

#### Sezione Alunno

**3** Il sistema aggiorna la sezione Alunno a destra nella pagina, riportando il codice fiscale ed anche i dati anagrafici (nome, cognome/data di nascita) e di frequenza referenziati

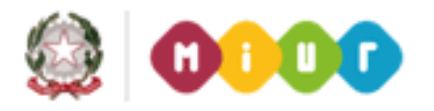

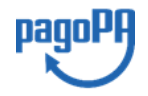

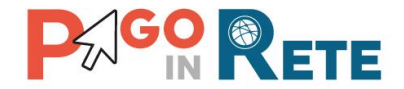

nell'ultimo avviso di pagamento emesso per l'alunno con il sistema (codice Plesso/Sede, indirizzo di studio, sezione e classe).

#### Sezione Associa versante

**4** L'utente inserisce il Codice Fiscale del versante che vuole associare all'alunno.

**5** L'utente seleziona il "Tipo di relazione" esistente tra il versante e l'alunno tra i seguenti valori:

- a) Padre
- b) Madre
- c) Delegato
- d) Responsabile genitoriale
- e) Sé medesimo

**6** L'utente attiva il pulsante "Associa versante" e il sistema registra l'associazione inserita.

#### Sezione Lista versanti associati

**7** Il sistema aggiorna la lista dei versanti associati all'alunno con l'inserimento fatto. Riportando oltre al codice fiscale del versante associato e alla relazione impostata anche il nome e il cognome del versante, se questo è registrato al sistema *Pago In Rete*.

**8** L'utente attraverso l'icona funzionale può eliminare un'associazione esistente tra l'alunno e il versante, azionando l'icona il sistema chiede conferma.

| 7 | ×                                                 |
|---|---------------------------------------------------|
|   | Sicuro di voler dissociare la relazione presente? |
| C |                                                   |
|   |                                                   |
| 1 |                                                   |
| C |                                                   |
|   | Conferma Annulla                                  |
| C |                                                   |

**9** L'utente attiva il pulsante "Chiudi" per chiudere la maschera "Associa alunno a versante". Nel caso in cui l'utente non abbia salvato l'associazione scelta prima di chiudere, i dati inseriti andranno persi.

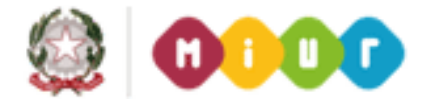

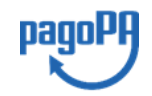

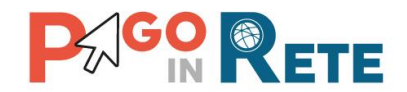

# 8. Importa associazioni

Attraverso la funzione "Importa associazioni" presente nelle Funzioni di configurazione l'utente può importare massivamente delle associazioni tra i versanti e gli alunni della scuola. Per effettuare invece la configurazione puntuale delle singole associazioni la segreteria può utilizzare le funzionalità puntuali descritte nel <u>Cap. 7</u> e nel <u>Cap.8</u>.

Di seguito le indicazioni di uso della funzione di importazione massiva totale o parziale delle associazioni dei versanti agli alunni:

| mportazione massiva asso                                                    | ociazioni versante/            | alunno                                                      | 1 ∏            |
|-----------------------------------------------------------------------------|--------------------------------|-------------------------------------------------------------|----------------|
| CF VERSANTE                                                                 |                                | CF PAGATORI                                                 | TIPO RELAZIONE |
| CCCNTN6CR17G717Z                                                            | CCCNTN6CR17G717Z               |                                                             | SE MEDESIMO    |
| onvertitore permette di generare il file xml per importare<br>sante/alunno. | e massivamente le associazioni | Carica template con lista associa<br>Sfoglia Nessun file se | elezionato.    |
| wnload convertitore da Excel a XML                                          |                                |                                                             |                |
| wnioad convertitore da Excel a XML 4                                        | 3                              | Carica file                                                 |                |

**1** Accedendo alla pagina vieni visualizzato l'elenco delle associazioni tra versanti ed alunni con il tipo di relazione che risultano registrate nel sistema.

**2** Per importare massivamente le associazioni tra versanti e alunni l'utente con il pulsante "Sfoglia" seleziona il file nel formato XML.

**3** L'utente attiva il pulsante "Carica file" e il sistema riporta in alto l'elenco aggiornato delle associazioni registrate a sistema aggiungendo<sup>2</sup> le nuove associazioni appena importate tramite file.

**4** L'utente ha la possibilità di scaricare un file nel quale può compilare associazioni tra il codice fiscale del versante e il codice fiscale del pagatore e la relazione che li lega. Nel file è prevista una funzione di conversione nel formato XML compatibile con l'importazione all'interno del sistema *Pago In Rete*. L'utente seleziona e importa il file xml compilato con le associazioni da aggiungere e il sistema aggiunge le nuove associazioni caricate tramite file a quelle presenti e visualizza l'elenco aggiornato nella sezione 1.

**5** Attraverso il pulsante *Chiudi* l'utente chiude la pagina.

<sup>&</sup>lt;sup>2</sup> Il sistema accetta solo nuove associazioni tra alunni e versante. Qualora sia necessario correggere il tipo relazione occorrerà prima cancellare puntualmente l'associazione che riporta il tipo relazione errata con le funzionalità puntuali "Associa versante >> alunno" o "Associa alunno >> versante" per poi inserire nuovamente l'associazione con il tipo di relazione corretto.

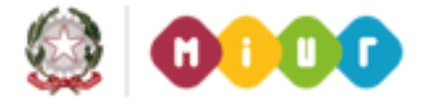

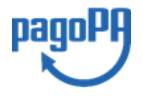

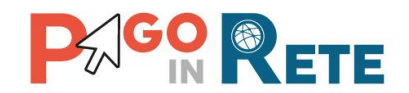

# 9. Carica anagrafica

Per caricare un file contenente l'anagrafica di pagatori, non presenti nell'anagrafica alunni della scuola, l'utente accede alle Funzioni di configurazione alla voce di menu "Carica anagrafica".

Questa funzione consente all'utente di archiviare un file di anagrafica pagatori richiamabile in fase di creazione degli eventi per la selezione dei pagatori a cui intestare gli avvisi.

Di seguito le indicazioni di uso della funzione di caricamento di un file contenente l'anagrafica dei pagatori in un formato specifico.

Il sistema presenta all'utente una pagina con una lista dei file precedentemente caricati a sistema con le seguenti informazioni:

| Carica anagrafi                                                                              | ca alunni                 |          |
|----------------------------------------------------------------------------------------------|---------------------------|----------|
|                                                                                              | 2 DESCRIZIONE FILE        |          |
| 2705                                                                                         | Anagrafica temporanea     | <u> </u> |
| Carica anagrafica *                                                                          |                           |          |
| Carica anagrafica *<br>PagamentiAnagrafiche_Prova<br>Descrizione file                        | 13 ottobre_20151013.xml   |          |
| Carica anagrafica *<br>PagamentiAnagrafiche_Prova<br>Descrizione file<br>Anagrafica di prova | 13 ottobre_20151013.xml 3 |          |
| Carica anagrafica *<br>PagamentiAnagrafiche_Prova<br>Descrizione file<br>Anagrafica di prova | 13 ottobre_20151013.xml 3 |          |

**1** ID file: un identificativo che il sistema assegna in automatico al file quando viene caricato.

**2** Descrizione file: la descrizione del file inserita dall'utente al momento del caricamento del file.

Per inserire un nuovo file di anagrafica pagatori:

**3** L'utente facendo clic con il mouse in quest'area attiva la funzione di ricerca del file da caricare dal file system.

**4** L'utente inserisce una descrizione per il file che sta caricando.

**5** Attivando questo pulsante l'utente conferma il caricamento del file da lui scelto.

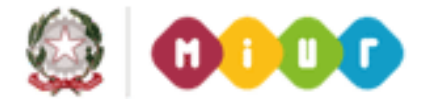

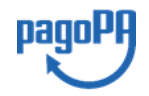

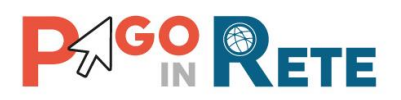

| ID FILE                                                            | DESCRIZIONE FILE        | 20      |
|--------------------------------------------------------------------|-------------------------|---------|
| 3500                                                               | Anagrafica di prova     | Î       |
| 2705                                                               | Anagrafica temporanea 6 | 7 ⊑>(î) |
| Carica anagrafica *<br>Nessun file selezionato<br>Descrizione file | Carica file Chiudi 8    |         |

**6** Il sistema aggiorna la lista dei file di anagrafica alunni visualizzando anche l'identificativo e la descrizione del file appena caricato.

**7** Attraverso questa icona funzionale l'utente può eliminare un file caricato. Il sistema chiede conferma prima di eliminare il file. Se l'utente sceglie Conferma il sistema cancella il file dalla lista dei file archiviati, se sceglie Annulla non fa alcuna azione.

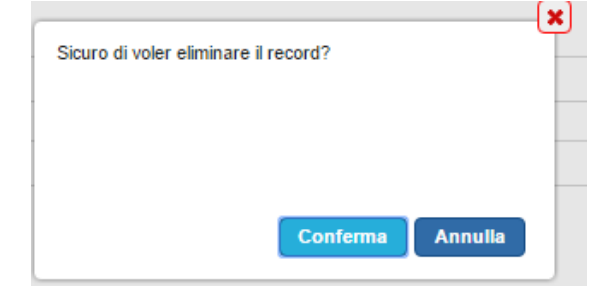

8 Attraverso il pulsante *Chiudi* l'utente chiude la pagina di caricamento di anagrafiche pagatori.

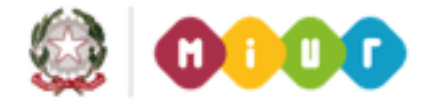

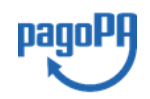

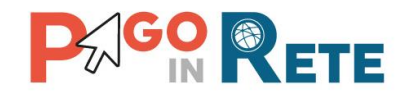

# 10. Piano dei conti

Questa funzione, attraverso la scelta di uno specifico anno finanziario, consente all'utente di visualizzare il piano di conti aggiornato presente su SIDI Bilancio oppure, per le scuole che utilizzano altri sistemi di contabilità, caricare il piano dei conti tramite un file in formato standard o visualizzare l'ultimo piano dei conti caricato da file.

La segreteria, disponendo delle voci di dettaglio direttamente in *Pago In Rete*, potrà con la funzionalità di ripartizione evento (disponibile all'interno delle funzioni di creazione evento) configurare le modalità di ripartizione degli incassi per l'evento su una o più voci del piano dei conti precaricate; effettuata la ripartizione la scuola visualizzerà, a valle dei pagamenti effettuati, i dati predisposti automaticamente dal sistema per la generazione delle reversali d'incasso e li potrà importare in SIDI o in altri sistemi gestionali.

Dal menu Funzioni di configurazione l'utente seleziona la voce "Piano dei conti" e il sistema apre la pagina corrispondente.

Di seguito le indicazioni di uso della funzione Piano dei conti nei due casi:

- 1. SIDI bilancio
- 2. Altro gestionale

#### SIDI bilancio

Di seguito le indicazioni di uso della funzione di visualizzazione del piano dei conti per le scuole che utilizzano SIDI bilancio:

| nno Finanziario * | Situazione | Attualo   |   |                                                    |   |
|-------------------|------------|-----------|---|----------------------------------------------------|---|
| 2016              | Situazione | - Autuale |   |                                                    |   |
| 2010              |            |           |   |                                                    |   |
| Visualizza        | 5          | 1         | 0 | Famiglie non vincolati                             | ^ |
|                   | 5          | 2         | 0 | Famiglie vincolati                                 |   |
|                   | 5          | 2         | 1 | Famiglie Vincolati PER LA REALIZZAZIONE V. GUIDATE |   |
|                   | 5          | 2         | 2 | Famiglie Vincolati PER LA COPERTURA ASSICURATIVA   |   |
|                   | 5          | 2         | 3 | Famiglie Vincolati PER LA REALIZZAZIONE PROGETTI   |   |
|                   | 5          | 2         | 4 | PRIVATI VINCOLATI DA RESIDUI DD 5                  |   |
|                   | 5          | 3         | 0 | Altri non vincolati                                |   |
|                   | 5          | 3         | 1 | ALTRI NON VINCOLATI DA RESIDUI ATTIVI SMS VICO     |   |
|                   | 5          | 3         | 2 | Contributi Convenzioni                             |   |
|                   | 5          | 4         | 0 | Altri vincolati                                    |   |
|                   | 6          | 1         | 0 | Azienda agraria                                    | • |
|                   | •          |           |   |                                                    | • |

**1** L'utente seleziona l'anno finanziario per il quale vuole visualizzare il piano dei conti.

2 L'utente attiva il pulsante "Visualizza".

**3** Nella sezione "Situazione attuale" il sistema visualizza le voci del piano dei conti importate automaticamente da SIDI per l'anno finanziario scelto dall'utente. Queste voci saranno disponibili per la selezione fase di ripartizione dell'evento di pagamento.

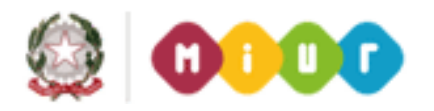

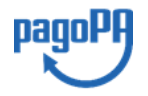

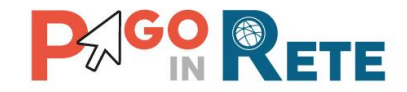

4 Per chiudere la pagina l'utente attiva il pulsante "Chiudi".

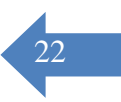

#### Altro gestionale

Di seguito le indicazioni di uso della funzione di caricamento e visualizzazione del piano dei conti per le scuole che **non** utilizzano SIDI bilancio:

| A Homepage Carica piano dei conti                                |                                                                                                    |
|------------------------------------------------------------------|----------------------------------------------------------------------------------------------------|
| Piano dei Conti<br>Anno Finanziario *<br>2016<br>Visualizza<br>2 | Situazione Attuale<br>Il convertitore permette di generare il file xml per importare il piano<br>dei conti:<br>Download convertitore da Excel a XML |
|                                                                  | 4 Conferma                                                                                                    |
|                                                                  | 6 Chiudi                                                                                                    |

**1** L'utente seleziona l'anno finanziario per il quale vuole visualizzare il piano dei conti.

2 L'utente attiva il pulsante "Visualizza".

**3** Nella sezione "Situazione attuale" il sistema visualizza, se presenti, i dati dell'ultimo file importato nel sistema con il piano dei conti relativo all'anno finanziario scelto dall'utente. Se non ci sono informazioni il sistema consente di importare il piano dei conti a partire da un file in formato standard nel quale sono presenti i dati *Aggregato, Voce, Sotto voce* e *Descrizione* per l'anno finanziario scelto dall'utente. Attraverso il pulsante "Sfoglia" l'utente seleziona il file nel formato XML. Una volta caricato il file il sistema aggiorna la pagina proponendo all'utente la visualizzazione in anteprima del Piano dei conti appena importato in attesa di conferma.

**4** L'utente attiva il pulsante "Conferma" e il sistema importa il piano dei conti presente nel file, rendendolo disponibile per interrogazioni successive nella sezione "Situazione attuale" e sovrascrive l'eventuale piano di conto precedentemente caricato per lo stesso anno finanziario.

**5** Attraverso il link funzionale "Download convertitore da Excel a XML" l'utente può scaricare il convertitore per creare il file nel formato xml previsto per l'importazione del Piano dei conti. Nel file devono essere inseriti i dati *Aggregato, Voce, Sotto voce e Descrizione* per l'anno finanziario scelto dall'utente.

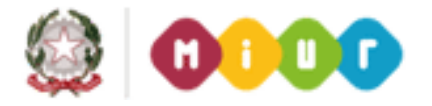

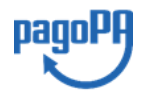

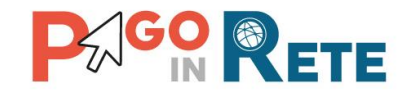

6 Per chiudere la pagina l'utente attiva il pulsante "Chiudi".

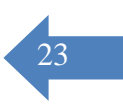

# 11. Accertamenti

Attraverso questa funzione l'utente, scelto uno specifico anno finanziario, può visualizzare gli accertamenti presenti su SIDI Bilancio e automaticamente importati dal sistema oppure, per le scuole che utilizzano altri sistemi di contabilità, caricare tramite un file in formato standard uno o più accertamenti o visualizzare gli accertamenti già caricati.

La segreteria, disponendo degli accertamenti direttamente in *Pago In Rete*, potrà con la funzionalità di ripartizione evento (disponibile all'interno delle funzioni di creazione evento) configurare le modalità di ripartizione degli incassi per l'evento sulla voce del piano dei conti degli accertamenti precaricati; effettuata la ripartizione la scuola visualizzerà, a valle dei pagamenti effettuati, i dati predisposti automaticamente dal sistema per la generazione delle reversali d'incasso e li potrà importare in SIDI o in altri sistemi gestionali.

Una volta effettuato l'accesso, l'utente seleziona nella sezione Funzioni di configurazione la voce di menu "Accertamenti" e il sistema apre la pagina corrispondente.

#### Visualizzazione accertamenti presenti a sistema

Di seguito le indicazioni di uso della funzione di visualizzazione degli accertamenti importati automaticamente da SIDI o caricati dall'utente per l'anno finanziario impostato:

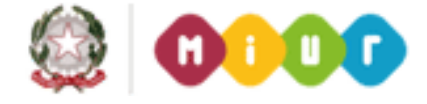

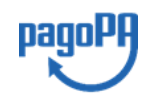

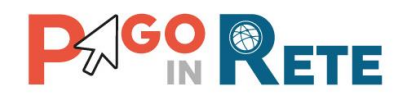

| Numero         Aggregato         Voce         Software         Description         Importe           1         7         1         0         Interest         14226         1226         1226         1226         1226         1226         1226         1226         1226         1226         1226         1226         1226         1226         1226         1226         1226         1226         1226         1226         1226         1226         1226         1226         1226         1226         1226         1226         1226         1226         1226         1226         1226         1226         1226         1226         1226         1226         1226         1226         1226         1226         1226         1226         1226         1226         1226         1226         1226         1226         1226         1226         1226         1226         1226         1226         1226         1226         1226         1226         1226         1226         1226         1226         1226         1226         1226         1226         1226         1226         1226         1226         1226         1226         1226         1226         1226         1226         1226         1226                                                                                                    | o Finanziario * V | Situazio | ne Attuale | $\triangleleft$ | 3         |                                                       |         |
|----------------------------------------------------------------------------------------------------|-------------------|----------|------------|-----------------|-----------|-------------------------------------------------------|---------|
| 1         7         1         0         Interest<br>Interest         14.226           2         6         2         3         Findiget Module PER LA REALIZZACIONE<br>PRODE THE CAREALIZZACIONE         3466           3         6         2         3         Findiget Module PER LA REALIZZACIONE         6766           4         6         2         1         Vertigits Module PER LA REALIZZACIONE         106           6         6         2         1         Vertigits Module PER LA REALIZZACIONE         106           6         6         2         1         Vertigits Module PER LA REALIZZACIONE         3066           7         6         2         1         Vertigits Module PER LA REALIZZACIONE         3066           7         6         2         1         Vertigits Module PER LA REALIZZACIONE         3066           9         6         2         1         Vertigits Module PER LA REALIZZACIONE         3066           10         6         2         3         Findigits Module PER LA REALIZZACIONE         3066           11         6         2         3         Findigits Module PER LA REALIZZACIONE         3066           12         6         2         3         Findigits Module PER LA REALIZZACIONE                                                                                                    | Visualizza        | Numero   | Aggregato  | Voce            | Sottovoce | Descrizione                                           | Importo |
| 2629Imaging Manufur PER LA REALIZZAZIONE<br>Robigity Manufur PER LA REALIZZAZIONE<br>Robigity Manufur PER LA REALIZZAZIONE<br>Robigity Manufur PER LA REALIZZAZIONE<br>1043064621Croiting Manufur PER LA REALIZZAZIONE<br>REALIZZAZIONE1065521Altrin Montur PER LA REALIZZAZIONE<br>Croiting Manufur PER LA REALIZZAZIONE<br>                                                                                                    |                   | 1        | 7          | 1               | 0         | Interessi                                             | 14.25€  |
| aaaaapringing informatir PER LA REALIZZAZIONEof orgenerative4621Canality informatir PER LA REALIZZAZIONE1005521Canality informatir PER LA REALIZZAZIONE1006521Canality informatir PER LA REALIZZAZIONE1007621Canality informatir PER LA REALIZZAZIONE3007621Canality informatir PER LA REALIZZAZIONE3008521Canality informatir PER LA REALIZZAZIONE3009621Canality informatir PER LA REALIZZAZIONE30010623Fandigity montair PER LA REALIZZAZIONE30011623Fandigity montair PER LA REALIZZAZIONE30012523Fandigity montair PER LA REALIZZAZIONE30013623Fandigity montair PER LA REALIZZAZIONE30014523Fandigity montair PER LA REALIZZAZIONE30015223Fandigity montair PER LA REALIZZAZIONE30014523Fandigity montair PER LA REALIZZAZIONE30015223Fandigity montair PER LA REALIZZAZIONE3001623Fandigity montair PER LA REALIZZAZIONE30017523Fandigity montair PER LA REALIZZAZIONE30018623Fandigi                                                                                                    |                   | 2        | 5          | 2               | 3         | Famiglie Vincolati PER LA REALIZZAZIONE<br>PROGETTI   | 345€    |
| 4       6       2       1       Fridigit Whoolah PER LA REALIZZAZIONE       168         5       5       2       1       ALTEN NON VINCOLATI DA RESIDUI ATTIVI       2006         6       5       2       1       Fridigit Whoolah PER LA REALIZZAZIONE       198         6       5       2       1       Fridigit Whoolah PER LA REALIZZAZIONE       3996         7       5       2       1       Fridigit Whoolah PER LA REALIZZAZIONE       3966         8       5       2       1       Fridigit Whoolah PER LA REALIZZAZIONE       3966         9       5       2       3       Fridigit Whoolah PER LA REALIZZAZIONE       3966         10       5       2       3       Fridigit Whoolah PER LA REALIZZAZIONE       3966         11       5       2       3       Fridigit Whoolah PER LA REALIZZAZIONE       3966         12       5       2       3       Fridigit Whoolah PER LA REALIZZAZIONE       3966         13       2       1       15       BUDOCT DRE ECCEDENTI DA RESIDUI SMS       110.026         14       5       2       3       Fridigit Whoolah PER LA REALIZZAZIONE       3066         270       5       2       2       Fridigit Whoolah PER                                                                                                    |                   | 3        | 6          | 2               | 3         | Famiglie Vincolati PER LA REALIZZAZIONE<br>PROGETTI   | 675€    |
| 6         6         3         1         Skriver Vicculation Carbonic Microlation PER LA REALIZAZIONE         2006           6         5         2         1         Famiglie Vincolation PER LA REALIZAZIONE         186           7         5         2         1         Famiglie Vincolation PER LA REALIZAZIONE         3966           7         5         2         1         Famiglie Vincolation PER LA REALIZAZIONE         3966           9         5         2         1         Famiglie Vincolation PER LA REALIZAZIONE         3966           9         5         2         1         Famiglie Vincolation PER LA REALIZAZIONE         3966           10         5         2         3         Famiglie Vincolation PER LA REALIZAZIONE         3966           11         5         2         3         Famiglie Vincolation PER LA REALIZAZIONE         3966           12         5         2         3         Famiglie Vincolation PER LA REALIZAZIONE         3966           13         2         1         16         Window         10.026         10.026           14         5         2         3         Famiglie Vincolation PER LA REALIZAZIONE         10.026           14         5         2         2         Fa                                                                                                    |                   | 4        | 6          | 2               | 1         | Famiglie Vincolati PER LA REALIZZAZIONE               | 18€     |
| Image: Construction         Image: Construction         Image: Construction         Image: Construction         Image: Construction           6         6         2         1         Fright Ministry Present PER LA REALIZZAZIONE         1986           6         6         2         1         Fright Ministry Present PER LA REALIZZAZIONE         3966           7         6         2         1         Voltitation         3646           8         5         2         1         Voltitation         3646           9         6         2         3         Fright Ministry PER LA REALIZZAZIONE         3646           10         6         2         3         Fright Ministry PER LA REALIZZAZIONE         3646           11         6         2         3         Fright Ministry PER LA REALIZZAZIONE         3646           12         6         2         3         Fright Ministry PER LA REALIZZAZIONE         3066           13         5         2         3         Fright Ministry PER LA REALIZZAZIONE         3066           14         6         2         3         Fright Ministry PER LA REALIZZAZIONE         3066           13         5         2         3         Fristry Ministry PER LA REALIZZAZIONE         3066 </td <td></td> <td>5</td> <td>5</td> <td>3</td> <td>1</td> <td>ALTRI NON VINCOLATI DA RESIDUI ATTIVI</td> <td>200€</td>                                                                                                    |                   | 5        | 5          | 3               | 1         | ALTRI NON VINCOLATI DA RESIDUI ATTIVI                 | 200€    |
| 5         5         2         1         V. GUIDATE         Tele           6         5         2         1         Candid Yenolati PER LA REALIZZAZIONE         3966           7         6         2         1         Candid Yenolati PER LA REALIZZAZIONE         5644           8         5         2         1         Candid Yenolati PER LA REALIZZAZIONE         5644           9         6         2         3         Fandid Yenolati PER LA REALIZZAZIONE         3646           10         6         2         3         Fandid Yenolati PER LA REALIZZAZIONE         3646           11         6         2         3         Fandid Yenolati PER LA REALIZZAZIONE         3646           12         6         2         3         Fandid Yenolati PER LA REALIZZAZIONE         3046           13         2         1         15         Yenolati PER LA REALIZZAZIONE         3046           14         5         2         3         Fandid Yenolati PER LA REALIZZAZIONE         3046           14         5         2         3         Fandid Yenolati PER LA REALIZZAZIONE         3046           14         5         2         3         Fandid Yenolati PER LA REALIZZAZIONE         3046                                                                                                    |                   | -        |            |                 |           | Famiglie Vincolati PER LA REALIZZAZIONE               | 405     |
| 6         6         2         1         Uniting the instruction of the REALIZZATIONE         3966           7         5         2         1         Uniting the instruction of the REALIZZATIONE         3644           9         5         2         1         Uniting the instruction of the REALIZZATIONE         3466           9         5         2         3         Family the instruction of the REALIZZATIONE         3466           10         5         2         3         Family the instruction of the REALIZZATIONE         3466           11         5         2         3         Family the instruction of the REALIZZATIONE         3466           12         5         2         3         Family the instruction of the REALIZZATIONE         3466           13         2         1         15         Buoder The EAREALIZZATIONE         3466           14         5         2         3         Family the instruction of the EAREALIZZATIONE         10024           270         5         2         3         Family thronial PER LA REALIZZATIONE         3466           14         5         2         3         Family thronial PER LA REALIZZATIONE         10024           270         5         2         3         Fa                                                                                                    |                   | 0        | 0          | 2               | 1         | V. GUÎDATE                                            | 18€     |
| 7         6         2         1         Famiglie Mnoolati FER LA REALIZZAZIONE         3644           8         5         2         1         Famiglie Mnoolati FER LA REALIZZAZIONE         106           9         5         2         3         Famiglie Mnoolati FER LA REALIZZAZIONE         3456           10         5         2         3         Famiglie Mnoolati FER LA REALIZZAZIONE         3456           11         5         2         3         Famiglie Mnoolati FER LA REALIZZAZIONE         3506           12         5         2         3         Famiglie Mnoolati FER LA REALIZZAZIONE         3506           13         2         1         15         Famiglie Mnoolati FER LA REALIZZAZIONE         3466           14         5         2         3         Famiglie Mnoolati FER LA REALIZZAZIONE         3466           14         5         2         3         Famiglie Mnoolati FER LA REALIZZAZIONE         3466           270         5         2         3         Famiglie Mnoolati FER LA REALIZZAZIONE         3466           271         5         2         2         Famiglie Mnoolati FER LA REALIZZAZIONE         3466           272         5         2         2         Famiglie Mnoolati FER LA COPERTU                                                                                                    |                   | 6        | 5          | 2               | 1         | V. GUIDATE                                            | 396€    |
| 8521Famigle vincolar PER LA REALIZZAZIONE1869523Famigle vincolar PER LA REALIZZAZIONE346610523Famigle vincolar PER LA REALIZZAZIONE376611523Famigle vincolar PER LA REALIZZAZIONE330612523Famigle vincolar PER LA REALIZZAZIONE3466132115BUOGET TI VINCOLAR PER LA REALIZZAZIONE346613523Famigle vincolar PER LA REALIZZAZIONE346614623Famigle vincolar PER LA REALIZZAZIONE270614623Famigle vincolar PER LA REALIZZAZIONE270614623Famigle vincolar PER LA REALIZZAZIONE270614623Famigle vincolar PER LA REALIZZAZIONE270615223Famigle vincolar PER LA REALIZZAZIONE4613.56271622Famigle vincolar PER LA REALIZZAZIONE2624.66272622Famigle vincolar PER LA COPERTURA2624.66273632Contribut Convenzioni556274211PER LA COPERTURA176275742Contribut Convenzioni1006276210Dotazione ordinaria1006276210Dotazione ordinaria1006277210                                                                                                    |                   | 7        | 5          | 2               | 1         | Famiglie Vincolati PER LA REALIZZAZIONE<br>V. GUIDATE | 354€    |
| 9623Fanigle Mediati PER LA REALZZAZIONE<br>PROGETTI346610623Fanigle Mediati PER LA REALZZAZIONE<br>PROGETTI376611623Fanigle Mediati PER LA REALZZAZIONE<br>PROGETTI330612623Fanigle Mediati PER LA REALZZAZIONE<br>PROGETTI3466132115BUOGET ORE ECCEDENTI DA RESIDUI SMS<br>VICO110.02613623Fanigle Mediati PER LA REALZZAZIONE<br>VICO270614623Fanigle Mediati PER LA REALZZAZIONE<br>VICO2706270522Realizzazione<br>Progetti2706271622Fanigle Mediati PER LA COPERTURA<br>SSICURATIVA2624.06273622Fanigle Mediati PER LA COPERTURA<br>                                                                                                    |                   | 8        | 5          | 2               | 1         | Famiglie Vincolati PER LA REALIZZAZIONE               | 18€     |
| International         International         International         International         International         International           10         6         2         3         Fridigle Vincolati PER LA REALIZZAZIONE         330el           11         6         2         3         Fridigle Vincolati PER LA REALIZZAZIONE         330el           12         6         2         3         Fridigle Vincolati PER LA REALIZZAZIONE         346el           13         2         1         16         BUOGET ORE ECCEDENTI DA RESIDUI SMS         110.02el           13         6         2         3         Fridigle Vincolati PER LA REALIZZAZIONE         270el           14         5         2         3         Fridigle Vincolati PER LA REALIZZAZIONE         270el           270         5         2         3         Fridigle Vincolati PER LA REALIZZAZIONE         270el           271         5         2         2         Statistic Vincolati PER LA DEPERTURATIVA         4613.5el           271         5         2         2         Fridigle Vincolati PER LA COPERTURA         17el           273         6         3         2         Contributi Converzioni         56el           274         2         1         1                                                                                                    |                   | 9        | 5          | 2               | 3         | Famiglie Vincolati PER LA REALIZZAZIONE               | 345€    |
| Image: Section of the section of the sectio |                   | 10       | 5          | 2               | 3         | Famiglie Vincolati PER LA REALIZZAZIONE               | 3756    |
| 11523PROSETTSourceSourceSource12523\$\$ <t< td=""><td></td><td></td><td></td><td>-</td><td></td><td>PROGETTI<br/>Famiglie Vincolati PER LA REALIZZAZIONE</td><td>0005</td></t<>                                                                                                    |                   |          |            | -               |           | PROGETTI<br>Famiglie Vincolati PER LA REALIZZAZIONE   | 0005    |
| 12623PARGUET THOURD PER LA REALIZZACIONESade132116BUOGET ORE ECCEDENTI DA RESIDUI SMS110.02813623Pangila Vincolati PER LA REALIZZACIONE270614623Pangila Vincolati PER LA REALIZZACIONE506270622Assicilar Anno4613.66271622Pangila Vincolati PER LA COPERTORA2624.68272622Pangila Vincolati PER LA COPERTORA2624.68273632Contribut Conversioni656274742Contribut Conversioni656275742Contribut Conversioni1009396276210Dotazione ordinaria1006278210Dotazione ordinaria7.66279230Atti finanziamenti non vincolati5.56284220Dotazione preguativa5.66284220Dotazione preguativa5.66                                                                                                    |                   | 11       | 0          | 2               | 3         | PROGETTI                                              | 330€    |
| 132116BUDGET CRE ECCEDENTI DA RESIDUI SMS110.02E13523Farrigie Vincolati PER LA REALZZAZIONE270614523Farrigie Vincolati PER LA REALZZAZIONE1606270522Sample Vincolati PER LA REALZZAZIONE1606271622Farrigie Vincolati PER LA CDPERTURA2624.06272622Farrigie Vincolati PER LA CDPERTURA2624.06273532Contributi Converzioni5562742110BUDGET FUNCIONATIONENTO<br>AMMINISTRATIVO E DIDATTICO103036276210Dotazione ordinaria1006276210Dotazione ordinaria7.56279230Atti finanziamenti non vincolati5.56283220Dotazione prequativa5.66284220Dotazione prequativa5.66                                                                                                    |                   | 12       | 5          | 2               | 3         | PROGETTI                                              | 345€    |
| 13523Famigle Vnolati PER LA REALIZZAZIONE<br>PROETTI279614623Famigle Vnolati PER LA REALIZZAZIONE<br>PROETTI1506270622Famigle Vnolati PER LA COPERTURA<br>ASSICURATIVA4513.66271622Famigle Vnolati PER LA COPERTURA<br>ASSICURATIVA2524.66272522Contributi converzioni556273632Contributi converzioni556274211BUDGET FUNZIONAMENTO<br>ASSICURATIVA1006275742RECUPERO1606276210Dotazione ordinaria1000276210Dotazione ordinaria1000277230Atti finanziamenti non vincolati5.66279230Dotazione ordinaria1000283220Dotazione prequativa5.66284220Dotazione prequativa5.66285220Dotazione prequativa5.66                                                                                                    |                   | 13       | 2          | 1               | 15        | BUDGET ORE ECCEDENTI DA RESIDUI SMS<br>VICO           | 110.02€ |
| 14623Farrigite Vnoolati PER LA REALIZZAZIONE160e270622Farrigite Vnoolati PER LA COPERTURA***4613.5e271622Farrigite Vnoolati PER LA COPERTURA***2624.6e271622Farrigite Vnoolati PER LA COPERTURA2624.6e272622Contributi converzioni65e273632Contributi converzioni65e274211BUOGET FUNZIONAMENTO<br>AMINISTRATIVO EDIDATICO10393e275742RECUPERO160e276210Dotazione ordinaria100e278210Dotazione ordinaria7.5e279230Altri finariziamenti non vincolati5.6e283220Dotazione prequativa5.6e284220Dotazione prequativa5.6e                                                                                                    |                   | 13       | 5          | 2               | 3         | Famiglie Vincolati PER LA REALIZZAZIONE<br>PROGETTI   | 276€    |
| 270622Reverse<br>Assicuration4613.5 (Construction)271622Sasicurativa2524.6 (Construction)271622Sasicurativa2524.6 (Construction)272622Sasicurativa2524.6 (Construction)273622Contributi Converzioni556 (Construction)274211Bubo et r (National)1000 (Construction)275742RECUPERO1806 (Construction)276210Dotazione ordinaria1000 (Construction)278210Dotazione ordinaria1000 (Construction)279230Attivi finarizamenti non vincolati5.6 (Construction)283220Dotazione prequativa5.6 (Construction)284220Dotazione prequativa5.6 (Construction)284220Dotazione prequativa5.6 (Construction)285220Dotazione prequativa5.6 (Construction)285220Dotazione prequativa5.6 (Construction)285220Dotazione prequativa5.6 (Construction)285220Dotazione prequativa5.6 (Construction)285220Dotazione prequativa5.6 (Construction)285220Dotazione prequativa5.6 (Construction) <td< td=""><td></td><td>14</td><td>5</td><td>2</td><td>3</td><td>Famiglie Vincolati PER LA REALIZZAZIONE</td><td>150€</td></td<>                                                                                                    |                   | 14       | 5          | 2               | 3         | Famiglie Vincolati PER LA REALIZZAZIONE               | 150€    |
| 17001AASSICURTIVAADVISU271522\$\$200000000000000000000000000000000000                                                                                                    |                   | 270      | 5          | 2               | 2         | Famiglie Vincolati PER LA COPERTURA                   | 4513 FE |
| 2/1         6         2         2         ASSIGUATION         2524 between           272         6         2         2         ASSIGUATION         10001         174           272         6         3         2         Contribuit Convenzioni         766           274         2         1         1         BUDGET FURZIONAMENTO<br>AMMINISTRATIVO E DIDATTICO         103936           274         2         1         1         Dotazione ordinaria         106           276         7         4         2         RECUPERO         1606           276         2         1         0         Dotazione ordinaria         10000           277         2         1         0         Dotazione ordinaria         10000           278         2         1         0         Dotazione ordinaria         5.66           279         2         3         0         Attit finanziamenti non vincolati         5.66           283         2         2         0         Dotazione ordinaria         10000           283         2         2         0         Dotazione ordinaria         6.66           284         2         2         0         Dotazione prequativa </td <td></td> <td>270</td> <td>-</td> <td>-</td> <td>-</td> <td>ASSICURATIVA<br/>Famiglia Vincolati PER LA COPERTURA</td> <td>-010.04</td>                                                                                                    |                   | 270      | -          | -               | -         | ASSICURATIVA<br>Famiglia Vincolati PER LA COPERTURA   | -010.04 |
| 272         6         2         2         Particular uncodari PER LOUPERTURAL<br>Production of the comparison of the comparison of the c                                  |                   | 271      | 0          | 2               | 2         | ASSICURATIVA                                          | 2524.6€ |
| 273632Contribut Conversioni656274211Dide TF UNZIONAMENTO<br>AMMINISTRATIVO E DIDATTICO10393€275742RECUPERO160€276210Dotazione ordinaria10€277210Dotazione ordinaria1000€278210Dotazione ordinaria5.5€279230Aftri finarizamenti non vincolati5.5€283220Dotazione prequativa5.6€284220Dotazione prequativa5.6€                                                                                                    |                   | 272      | 5          | 2               | 2         | ASSICURATIVA                                          | 17€     |
| 274         2         1         1         BUDGET INZURAMENT (C) 10393E           276         7         4         2         RECUPERO         160E           276         7         4         2         RECUPERO         160E           276         2         1         0         Datazione ordinaria         100E           277         2         1         0         Datazione ordinaria         1000E           277         2         1         0         Datazione ordinaria         1000E           278         2         3         0         Altri finanziamenti non vincolati         5.6E           282         2         1         0         Datazione ordinaria         1000E           283         2         2         0         Datazione priequativa         5.5E           284         2         2         0         Datazione prequativa         11E           285         2         2         0         Datazione prequativa         5.5E                                                                                                    |                   | 273      | 5          | 3               | 2         | Contributi Convenzioni                                | 55€     |
| 275         7         4         2         RECUPERO         1606           276         2         1         0         Dotazione ordinaria         100           277         2         1         0         Dotazione ordinaria         1000           277         2         1         0         Dotazione ordinaria         7.56           278         2         3         0         Altri finanziamenti non vincolati         6.56           282         2         1         0         Dotazione ordinaria         1000           283         2         2         0         Dotazione ordinaria         5.56           284         2         2         0         Dotazione ordinaria         116           285         2         2         0         Dotazione ordinaria         5.56                                                                                                    |                   | 274      | 2          | 1               | 1         | AMMINISTRATIVO E DIDATTICO                            | 10393€  |
| 276         2         1         0         Dotazione ordinaria         10€           277         2         1         0         Dotazione ordinaria         10000           278         2         1         0         Dotazione ordinaria         7.5€           279         2         3         0         Altri finariziamenti non vincolati         5.6€           282         2         1         0         Dotazione ordinaria         10000           283         2         2         0         Dotazione ordinaria         5.6€           284         2         2         0         Dotazione ordinaria         11000           285         2         2         0         Dotazione ordinaria         5.6€           284         2         2         0         Dotazione ordinaria         5.6€                                                                                                    |                   | 275      | 7          | 4               | 2         | RECUPERO                                              | 160€    |
| 2/7         2         1         0         Dotazione ordinaria         100000           278         2         1         0         Dotazione ordinaria         7.56           279         2         3         0         Aftri finariziamenti non vincolati         5.56           282         2         1         0         Dotazione ordinaria         100000           283         2         2         0         Dotazione prenquativa         5.56           284         2         2         0         Dotazione prenquativa         5.56           285         2         2         0         Dotazione prenquativa         5.56                                                                                                    |                   | 278      | 2          | 1               | 0         | Dotazione ordinaria                                   | 10€     |
| 2/78     2     1     0     Dotazione ordinaria     7.5€       279     2     3     0     Attrifinanziamenti non vincolati     5.5€       282     2     1     0     Dotazione ordinaria     1000€       283     2     2     0     Dotazione prequativa     5.5€       284     2     2     0     Dotazione prequativa     5.5€       285     2     2     0     Dotazione prequativa     5.5€                                                                                                    |                   | 2//      | 2          | 1               | 0         | Dotazione ordinaria                                   | 1000€   |
| 282         2         1         0         Data interaction working         Dode           283         2         1         0         Datazione ordinaria         1000€           283         2         2         0         Datazione priequativa         5.5€           284         2         2         0         Datazione prequativa         11€           285         2         2         0         Datazione prequativa         5.5€                                                                                                    |                   | 270      | 2          | 3               | 0         | Altri finanziamenti non vincelati                     | 5.56    |
| 283         2         2         0         Dotazione prequativa         6.5€           284         2         2         0         Dotazione prequativa         11€           285         2         2         0         Dotazione prequativa         6.5€           284         2         2         0         Dotazione prequativa         6.5€           285         2         2         0         Dotazione prequativa         6.5€                                                                                                    |                   | 282      | 2          | 1               | 0         | Dotazione ordinaria                                   | 1000€   |
| 284         2         2         0         Dotazione perequativa         11€           285         2         2         0         Dotazione perequativa         5.5€                                                                                                    |                   | 283      | 2          | 2               | 0         | Dotazione pereguativa                                 | 5.5€    |
| 285 2 2 0 Dotazione pereguativa 5.5€                                                                                                    |                   | 284      | 2          | 2               | 0         | Dotazione pereguativa                                 | 116     |
|                                                                                                    |                   | 285      | 2          | 2               | 0         | Dotazione pereguativa                                 | 5.5€    |
| 286 2 2 0 Dotazione pereguativa 5.5€                                                                                                    |                   | 286      | 2          | 2               | 0         | Dotazione pereguativa                                 | 5.5€    |
| 378 2 4 33 FINANZIAMENTO PROGETTI 668.626                                                                                                    |                   | 378      | 2          | 4               | 33        | FINANZIAMENTO PROGETTI                                | 558.52E |
| 555 4 5 4 FOND PER REALZZAZIONE PROGETTI 4506                                                                                                    |                   | 555      | 4          | 5               | 4         | FONDLPER REALIZZAZIONE PROGETTI                       | 450€    |
|                                                                                                    |                   | 4        |            | , e             |           | Forter Entres de Le Conte Frito de Frit               | 1000    |

**1** L'utente seleziona l'anno finanziario per il quale vuole visualizzare gli accertamenti.

**2** L'utente attiva il pulsante "Visualizza".

**3** Nella sezione "Situazione attuale" il sistema visualizza l'elenco degli accertamenti con le relative informazioni: Numero accertamento, Aggregato, Voce, Sotto voce, Descrizione e Importo.

4 Per chiudere la pagina l'utente attiva il pulsante "Chiudi".

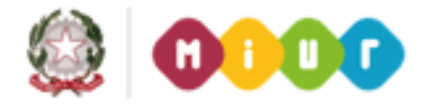

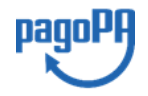

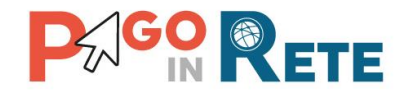

#### Caricamento degli accertamenti

Di seguito le indicazioni di uso della funzione di caricamento degli accertamenti:

| Momepage         Importa accertamento           Accertamenti         1 |                                                                                                    |
|------------------------------------------------------------------------|----------------------------------------------------------------------------------------------------|
| Anno Finanziario *                                                     | Situazione Attuale Il convertitore permette di generare il file xml per importare gli accertamenti: Download convertitore da Excel a XML |
|                                                                        |                                                                                                    |

**1** L'utente seleziona l'anno finanziario per il quale vuole visualizzare gli accertamenti.

2 L'utente attiva il pulsante "Visualizza".

**3** Nella sezione "Situazione attuale" il sistema consente di importare gli accertamenti a partire da un file in formato standard nel quale sono presenti i dati Aggregato, Voce, Sotto voce, Descrizione e Importo per l'anno finanziario scelto dall'utente. L'utente attiva il pulsante "Sfoglia" e seleziona il file nel formato XML concordato contenente gli accertamenti per l'anno finanziario impostato.

**4** L'utente attiva il pulsante "Conferma" e il sistema importa gli accertamenti presente nel file, rendendoli disponibili per interrogazioni successive.

**5** Attraverso il link funzionale "Download convertitore da Excel a XML" l'utente può scaricare il convertitore per creare il file nel formato previsto per l'importazione degli accertamenti. Nel file devono essere inseriti i dati Aggregato, Voce, Sotto voce, Descrizione e Importo per l'anno finanziario scelto dall'utente.

6 Per chiudere la pagina l'utente attiva il pulsante "Chiudi".

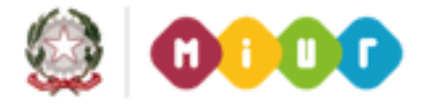

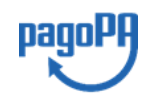

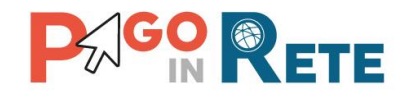

# 12. Rappresentanti di classe

Il pagamento degli avvisi telematici può essere delegato ai rappresentanti di classe nominati dai genitori degli alunni della classe.

La funzionalità "Rappresentanti di classe" consente alla segreteria di configurare per l'anno scolastico in corso uno o più rappresentanti di classe a partire dall'Anagrafe Alunni della scuola.

Una volta configurati i rappresentanti la scuola potrà decidere, per ogni evento di pagamento, se notificare gli avvisi telematici intestati agli alunni della classe anche ai rappresentanti o meno, oltre che ai versanti associati, con lo scopo di abilitarli alla visualizzazione e/o pagamento degli avvisi telematici per conto degli alunni della classe.

I versanti associati gli alunni della classe potranno visualizzare in tempo reale i pagamenti effettuati dai rappresentanti, nonché scaricare l'attestazione del pagamento effettuato dal rappresentante relativo all' avviso telematico intestato al proprio figlio.

La funzionalità "Rappresentanti di classe" è accessibile dall'utente dal menu "Funzioni di Configurazione".

Con questa funzionalità l'utente può:

- operare sull'attribuzione o revoca del ruolo di rappresentante di classe ad uno o più versanti associati agli alunni (vedi sezione Gestione rappresentati di classe)
- visualizzare le configurazioni dei rappresentanti di classe presenti a sistema per l'anno scolastico in corso, con il dettaglio degli alunni delle classi, tramite ricerca puntuale per singolo codice fiscale del rappresentante o per tutti (vedi sezione Visualizza rappresentanti di classe associati).

| Plesso/sede:                                                               | Ind. di studio:            | Classe:                              | Sezione: | \$ |
|----------------------------------------------------------------------------|----------------------------|--------------------------------------|----------|----|
| n                                                                          |                            | Cerca                                |          |    |
| <ul> <li>Visualizza rappresentanti di c</li> <li>Codice fiscale</li> </ul> | asse associati:            |                                      |          |    |
|                                                                            | Visualizza per codice fise | cale Visualizza tutti i Rapprensenta | anti     |    |
|                                                                            |                            |                                      |          |    |
|                                                                            |                            | Chiudi                               |          |    |

#### Sezione "Gestione rappresentante di classe"

La sezione permette all'utente di assegnare o revocare per l'anno scolastico in corso il ruolo di rappresentante di classe ad uno o più versanti che la scuola ha precedentemente associato agli alunni della classe.

Il sistema prospetta per ogni alunno della classe il codice fiscale dei versanti associati (eventualmente anche il nominativo se il versante è registrato al portale del MIUR ed ha

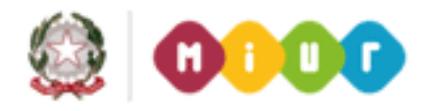

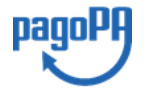

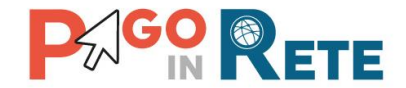

fornito l'accettazione del servizio dei pagamenti), in modo che la segreteria possa individuare correttamente il versante per assegnare le funzioni di rappresentante di classe.

<u>Attenzione</u>: Qualora non sia visualizzata la persona di interesse verificare se è stata preconfigurata come versante di almeno un alunno della classe.

Il sistema mette a disposizione dell'utente per la ricerca le informazioni sulla composizione delle classi presenti dell'Anagrafe Alunni del SIDI, consentendo alla scuola di selezionare tramite elenchi a discesa la o le classi di suo interesse.

| Plesso/sede:<br>Plesso un | 0                | ÷          | Ind. di st<br>Ordina | udio:<br>ario            | Classe<br>3            | :                                | ÷                 | Sezione:<br>C               |        | ÷              |
|---------------------------|------------------|------------|----------------------|--------------------------|------------------------|----------------------------------|-------------------|-----------------------------|--------|----------------|
|                           |                  |            |                      |                          | Cerca                  | < 5                              |                   |                             |        |                |
| Aggiu                     | ngi/Rimuo        | vi rapj    | orese                | ntanti                   |                        |                                  |                   |                             |        |                |
| * La riga co              | ontraddistinta d | on il colo | re aran              | cione indica che         | il versante è anc      | he rappresentant                 | e                 |                             |        |                |
| PLESSO/SEDE               | INDIRIZZO        | CLASSE     | SEZIONE              | CODICE FISCALE<br>ALUNNO | COGNOME NOME<br>ALUNNO | CODICE FISCALE<br>VERSANTE       | TIPO<br>RELAZIONE | COGNOME<br>NOME<br>VERSANTE | AZIONE | RAPPRESENTANTI |
| PLESSO UNO                | ORDINARIO        | 3          | С                    | CFALUNNO 1               | ALUNNO 1               | CFVERSANTE 1                     | Madre             | VERSANTE 1                  | Ð      | CF VERSANTE 9a |
| PLESSO UNO                | ORDINARIO        | 3          | ÷C                   | CF ALUNNO 2              | ALUNNO 2               | CFVERSANTE 2                     | Padre             | VERSANTE 2                  | Ð      | CF VERSANTE 9a |
| PLESSO UNO                | ORDINARIO        | 3          | С                    | CF ALUNNO 3              | ALUNNO 3               |                                  |                   |                             |        | CF VERSANTE 9a |
| PLESSO UNO                | ORDINARIO        | 3          | С                    | CF ALUNNO 4              | ALUNNO 4               |                                  |                   |                             |        | CF VERSANTE 9a |
| PLESSO UNO                | ORDINARIO        | 3          | С                    | CF ALUNNO 5              | ALUNNO 5               |                                  |                   |                             |        | CF VERSANTE 9a |
| PLESSO UNO                | ORDINARIO        | 3          | С                    | CF ALUNNO 6              | ALUNNO 6               | CF VERSANTE 6                    | Madre             |                             | Ð      | CF VERSANTE 9a |
| PLESSO UNO                | ORDINARIO        | 3          | С                    | CF ALUNNO 7              | ALUNNO 7               | CF VERSANTE 7                    | Padre             |                             | •      | CF VERSANTE 9a |
| PLESSO UNO                | ORDINARIO        | 3          | С                    | CF ALUNNO 8              | ALUNNO 8               | CF VERSANTE 8a<br>CF VERSANTE 8b | Padre<br>Madre    | VERSANTE 8a<br>VERSANTE 8b  | Ð      | CF VERSANTE 9a |
| PLESSO UNO                | ORDINARIO        | 3          | С                    | CF ALUNNO 9              | ALUNNO 9               | CF VERSANTE 9a                   | Madre             | VERSANTE 9a                 | 0<     |                |
|                           |                  |            |                      |                          |                        | CF VERSANTE 9b                   | Padre             |                             | B      | OF VERGAUTE DA |
|                           | ORDINARIO        | 3          | С                    | CF ALUNNO 10             | ALUNNO 10              | CF VERSANTE 10                   | Madre             | (                           |        | CF VERSANTE 9a |

Nella parte superiore sono riportati i campi per l'inserimento dei criteri di ricerca.

- 1 l'utente può selezionare il Plesso/Sede
- 2 l'utente può selezionare l'Indirizzo di studio
- 3 l'utente può selezionare la Classe
- 4 l'utente può selezionare la Sezione

**5** l'utente aziona il pulsante "Cerca", il sistema nella parte sottostante riporta l'elenco degli alunni e dei versanti associati che rispondono ai criteri di ricerca inseriti dall'utente. Nel caso in cui l'utente non inserisca nessun criterio il sistema visualizza tutti gli alunni della scuola.

Le informazioni visualizzate sono:

- Plesso/Sede
- Indirizzo di studio

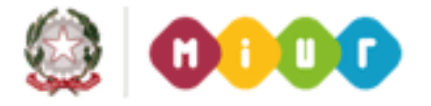

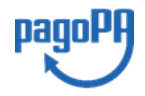

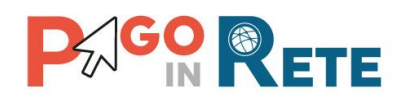

- Sezione
- Classe
- Codice fiscale Alunno
- Cognome/Nome Alunno
- Codice fiscale Versante (versante associato all'alunno pagatore)
- Tipo relazione (relazione riportata nell'associazione tra alunno e versante)
- Cognome e Nome Versante (dato presente se il versante ha effettuato la registrazione al MIUR)
- Azioni: icone funzionali per le azioni "Associa" o "Dissocia" per configurare puntualmente un versante associato ad un alunno della classe come rappresentante degli alunni di tutta la classe o cancellare una associazione precedentemente effettuata Se il Codice fiscale Rappresentante non è visualizzato, l'azione disponibile per l'utente è "Associa" : il versante non è stato precedentemente associato come rappresentante di classe , quindi la segreteria è abilitata a fornire la delega Se il codice fiscale Rappresentante è invece valorizzato, l'icona funzionale disponibile è "Dissocia": vuol dire che il versante è stato associato come rappresentante della classe e quindi l'utente può provvedere solo a revocare di tale ruolo.
- Codice fiscale Rappresentante (uguale al Codice fiscale Versante, indica che il versante associato all'alunno è il Rappresentante per tutti gli alunni della classe)

6 per revocare un rappresentante l'utente sceglie l'azione "Dissocia", presente solo se il versante è stato associato come rappresentante di classe e evidenziato dal colore arancione. Il sistema chiede conferma all'utente attraverso il seguente messaggio:

|                           |                        | <b>(×</b> )⊨ |
|---------------------------|------------------------|--------------|
| Sei sicuro di voler rimuo | vere il rappresentante |              |
| selezionato?              |                        | DRE          |
|                           |                        |              |
|                           |                        |              |
|                           |                        |              |
|                           | Conferma Annulla       |              |
|                           |                        |              |

**7** per associare un rappresentante l'utente sceglie l'azione "Associa" presente solo nelle righe degli alunni che hanno un versante associato. Il sistema chiede conferma all'utente attraverso il seguente messaggio:

|                         |                      | - 3 |
|-------------------------|----------------------|-----|
| Sei sicuro di voler agg | giungere il CF       |     |
| ****                    | come rappresentante? |     |
|                         |                      |     |
|                         |                      |     |
|                         |                      |     |
|                         | Conferma Annulla     |     |
|                         |                      |     |

8 per chiudere la pagina e tornare alla Home Page l'utente attiva il pulsante "Chiudi".

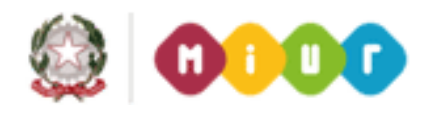

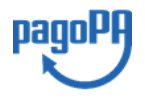

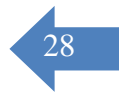

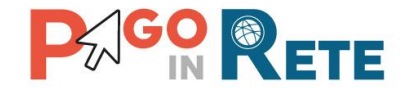

Nell'elenco riportato l'utente può gestire i rappresentanti agendo sulle icone funzionali "Associa" e "Dissocia" per definire come rappresentante di classe uno o più versanti associati agli alunni. Il sistema salva le associazioni e le dissociazioni effettuate dall'utente ogni volta che agisce sulle icone funzionali.

#### Le associazioni effettuate sono valide per l'anno scolastico in corso.

I versanti che la Segreteria associa come rappresentanti alla classe verranno evidenziati all'interno della lista in arancione.

#### Sezione "Visualizza rappresentanti di classe associati"

ı.

L'utente dalla sezione "Visualizza rappresentanti di classe associati" accede a una pagina all'interno della quale può scegliere se ricercare uno specifico rappresentante oppure ricercare tutti i rappresentati di classe configurati per l'anno scolastico in corso per tutta la scuola e visualizzare le classi a cui sono associati.

| odice fiscale |                  |         |            |                                         |                        |                     |
|---------------|------------------|---------|------------|-----------------------------------------|------------------------|---------------------|
|               |                  |         | Visualizza | per codice fiscale Visualizza tutti i R | apprensentanti         |                     |
|               |                  |         |            |                                         |                        |                     |
| Jassi a       | ssociate al i    | rappres | sentant    | e                                       |                        |                     |
| LESSO/SEDE    | INDIRIZZO STUDIO | CLASSE  | SEZIONE    | CODICE FISCALE RAPPRESENTANTE           | COGNOME RAPPRESENTANTE | NOME RAPPRESENTANTE |
|               |                  |         | _          |                                         |                        |                     |

Per effettuare **una ricerca per un rappresentante di classe** configurato per l'a.s. in corso l'utente DSGA/AA inserisce il **Codice fiscale (1)** e attiva poi pulsante "**Visualizza per codice fiscale**" (2), come indicato nella figura seguente.

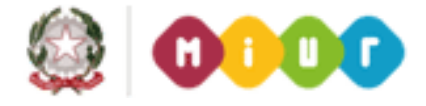

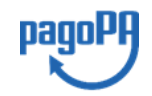

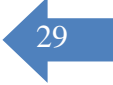

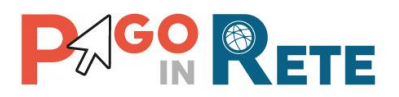

| Codice fiscale | resentanti di classe associ | ati:             | <         | <del>ب</del> ط                            |                        |                     |
|----------------|-----------------------------|------------------|-----------|-------------------------------------------|------------------------|---------------------|
|                | 2 [                         | =>               | Visualizz | a per codice fiscale Visualizza tutti i F | apprensient anti       |                     |
| Classi a       | ssociate al r               | appres           | entant    | e                                         |                        |                     |
| Classi a       | ssociate al r               | appres<br>classe | entant    | CODICE FISCALE RAPPRESENTANTE             | COGNOME RAPPRESENTANTE | NOME PAPPRESENTANTE |

Come illustrato nella figura il sistema visualizza le classi associate al rappresentante ricercato, riportando per ogni classe le seguenti informazioni:

- Plesso/Sede
- Indirizzo di studio
- Classe
- Sezione
- Codice fiscale Rappresentante
- Cognome e Nome Rappresentante (se noti al sistema)

L'utente può scaricare in formato Excel e in formato PDF l'elenco delle classi associate al rappresentante specifico inserito.

Per effettuare invece una **ricerca di tutti i rappresentanti** associati alle classi della scuola per l'anno scolastico in corso l'utente DSGA/AA non inserisce un codice fiscale ma attiva il pulsante **"Visualizza tutti i Rappresentanti"(1)** 

| Codice fiscale                          |             |           |            |                                          |                                 |                     |
|-----------------------------------------|-------------|-----------|------------|------------------------------------------|---------------------------------|---------------------|
|                                         |             |           | Visualizza | per codice fiscale Visualizza tutti i Ra | pprensentanti 1                 |                     |
| Elenco ra                               | appresentar | nti di cl | lasse de   | ella scuola                              |                                 |                     |
| Elenco ra                               | appresentar | nti di c  | SEZIONE    | CODICE FISCALE RAPPRESENTANTE            | COGNOME RAPPRESENTANTE          | NOME RAPPRESENTANTE |
| Elenco ra<br>PLESSO/SEDE<br>Plesso 1 -> | appresentar | CLASSE    | SEZIONE    | CODICE FISCALE RAPPRESENTANTE            | COGNOME RAPPRESENTANTE<br>Rossi | NOME RAPPRESENTANTE |

Il sistema visualizza la lista dei rappresentanti configurati a sistema per a.s. in corso, riportano le seguenti

- Plesso/Sede
- Indirizzo di studio

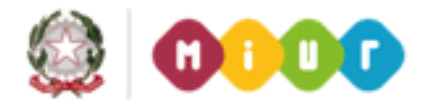

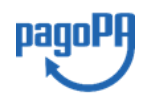

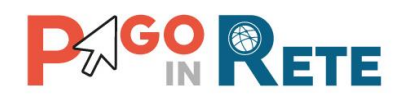

- Classe
- Sezione
- Codice fiscale Rappresentante
- Cognome e Nome (se noti al sistema)

**2** l'utente aziona "Scarica in PDF" per salvare in formato PDF l'elenco dei rappresentanti di classe censiti a sistema e associati dalla segreteria per l'anno scolastico in corso.

**3** l'utente aziona "Scarica in Excel" per salvare in formato Excel l'elenco dei rappresentanti di classe censiti a sistema e associati dalla segreteria per l'anno scolastico in corso.

4 per chiudere la pagina e tornare alla Home Page l'utente attiva il pulsante "Chiudi".

# 13. Pagina download

Attraverso questa funzione l'utente DSGA/AA può scaricare i dati anagrafici degli alunni presenti nell'anagrafica SIDI e scaricare i file dei convertitori da utilizzare per importare le associazioni alunni-genitori (<u>Cap.7</u>), per l'inserimento delle anagrafiche degli alunni (<u>Cap. 8</u>), per importare il piano dei conti (<u>Cap. 9</u>) e per importare gli accertamenti (<u>Cap. 10</u>).

L'utente DSGA/AA accede alle Funzioni di configurazione e seleziona la voce di menu "Pagina download" per accedere alla pagina corrispondente.

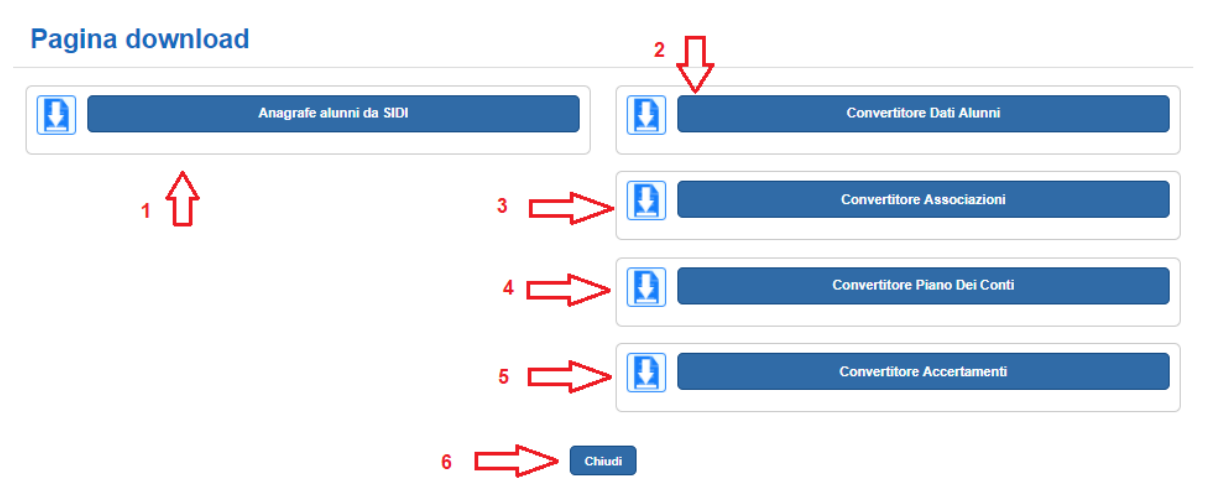

**1** Per scaricare i dati anagrafici degli alunni presenti nella base dati di SID l'utente DSGA/AA seleziona il pulsante "Anagrafe alunni da SIDI". Il sistema esegue il download di un file in formato Excel contenente i dati anagrafici degli alunni.

**2** Per scaricare il file predisposto per l'inserimento dell'anagrafica degli alunni e l'esportazione nel formato compatibile con il sistema Pago In Rete l'utente DSGA/AA seleziona il pulsante "Convertitore dati alunni". Il sistema esegue il download di un file in formato Excel con attivazione macro (xlsm). Il nome del file è ConvertitoreDatiAlunni.xlsm.

Il file contiene le istruzioni per la compilazione e per la creazione del file di anagrafica in formato compatibile per il caricamento nel sistema Pago In Rete.

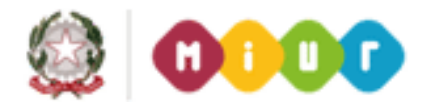

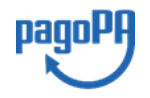

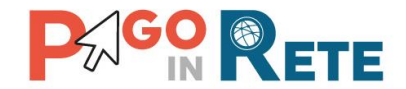

**3** Per scaricare il file predisposto per l'inserimento delle associazioni alunni-genitori e l'esportazione nel formato compatibile con il sistema Pago In Rete l'utente DSGA/AA seleziona il pulsante "Convertitore associazioni". Il sistema esegue il download di un file in formato Excel con attivazione macro (xlsm). Il nome del file è ConvertitoreAssociazioni.xlsm. Il file contiene le istruzioni per la compilazione e per la creazione del file di anagrafica in formato compatibile per il caricamento nel sistema Pago In Rete.

**4** Per scaricare il file predisposto per l'inserimento delle voci del Piano dei conti e l'esportazione nel formato compatibile con il sistema Pago In Rete l'utente DSGA/AA seleziona il pulsante "Convertitore piano dei conti". Il sistema esegue il download di un file in formato Excel con attivazione macro (xlsm). Il nome del file è ConvertitorePianoDeiConti.xlsm.

Il file contiene le istruzioni per la compilazione e per la creazione del file con le voci del piano dei conti in formato compatibile per il caricamento nel sistema Pago In Rete.

**5** Per scaricare il file predisposto per l'inserimento degli accertamenti e l'esportazione nel formato compatibile con il sistema Pago In Rete l'utente DSGA/AA seleziona il pulsante "Convertitore accertamenti". Il sistema esegue il download di un file in formato Excel con attivazione macro (xlsm). Il nome del file è ConvertitoreAccertamenti.xlsm.

Il file contiene le istruzioni per la compilazione e per la creazione del file con le voci del piano dei conti in formato compatibile per il caricamento nel sistema Pago In Rete.

6 Per uscire dalla pagina e tornare alla Home Page l'utente attiva il pulsante "Chiudi".

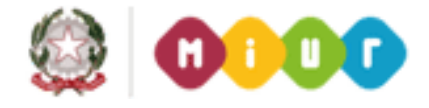

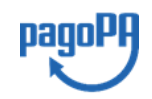